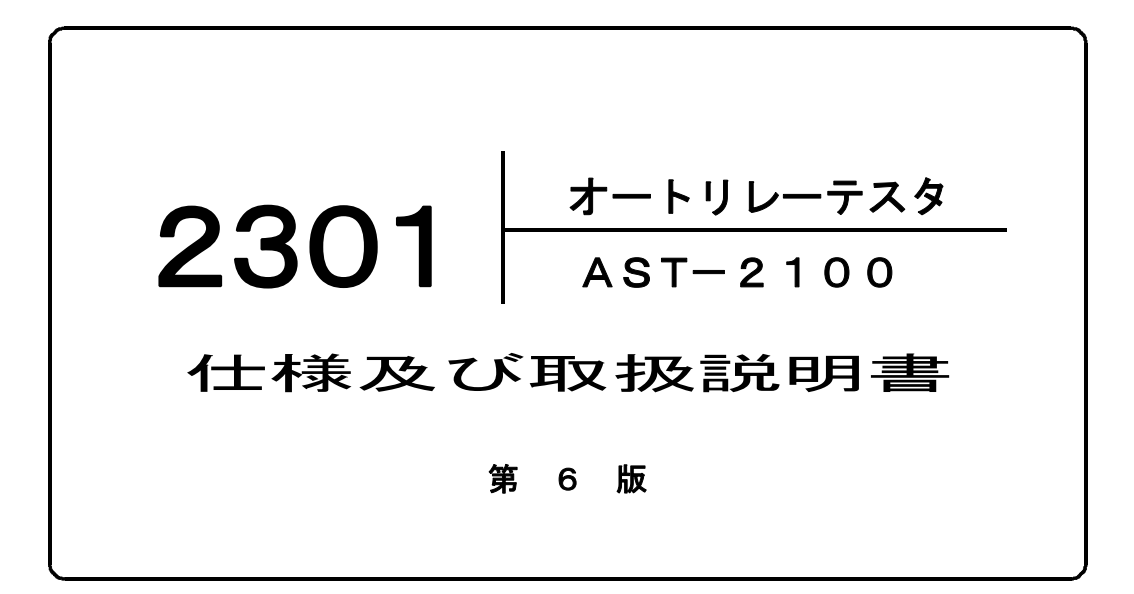

本器を末永くご愛用いただくために、ご使用の前に この取扱説明書をよくお読みのうえ、正しい方法で ご使用下さい。 尚、この取扱説明書は、必要なときにいつでも取り 出せるように大切に保存して下さい。

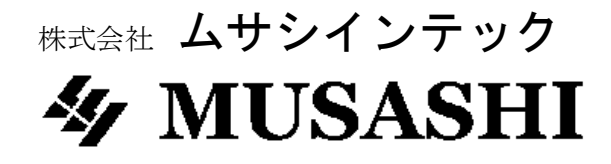

| $\star\star\star$ | 目 | 次 | $\star\star\star$ |
|-------------------|---|---|-------------------|
|-------------------|---|---|-------------------|

|                                                                          |                             |                                                  |                      |       |       |     |     |     |   |     |   |    | <b>^°</b> −ジ |
|--------------------------------------------------------------------------|-----------------------------|--------------------------------------------------|----------------------|-------|-------|-----|-----|-----|---|-----|---|----|--------------|
| 1. 適/                                                                    | 用範囲                         | • • • •                                          | • • • •              | • • • | • • • | ••  | ••  | ••  | • | ••  | • | •• | 1            |
| 2. 概                                                                     | 要・                          | • • • •                                          | • • • •              | • • • | •••   | ••  | ••  | ••  | • | ••  | • | •• | 1            |
| <b>3</b> . 仕<br>3. 1 (<br>3. 2 )<br>3. 3 表<br>3. 4 〕<br>3. 5 (<br>3. 6 ~ | 使定表プ付外生 様 用電示リ属形田・源出 ター法論   | ・・・・<br>( - 1<br>力 - 2<br>一部<br>・覧 -<br>、<br>・質量 | 1<br>- 2<br>3<br>- 4 |       |       |     |     |     | • | ••• | • |    | 1            |
| 3.(1<br>4、各音                                                             | 田塚児     部の名称                | 、 - 4<br>、と動作                                    |                      |       |       | ••  |     | ••• | • | ••• | • |    | 5            |
| 4.1 4.2                                                                  | 各部の名<br>記録紙の                | ー<br>称と動作<br>の交換                                 | - 5<br>- 7           |       |       |     |     |     |   |     |   |    |              |
| 5. A                                                                     | ∪то∕                        | ´M A N U                                         | AL 討                 | 、験区分  | • •   | ••  | ••  | ••  | • | ••  | • | •• | 8            |
| 5.1<br>5.2 I                                                             | AUTO<br>MANU                | 試験<br>AL試験                                       | - 8 - 8              |       |       |     |     |     |   |     |   |    |              |
| 6. A                                                                     | UTO試                        | 験の流れ                                             | • • •                | •••   | • • • | ••  | ••  | ••  | • | ••  | • | •• | 8            |
| 6.1                                                                      | 設定例<br>AUTO                 | - 8<br>試験の流                                      | n -                  | 8     |       |     |     |     |   |     |   |    |              |
| 7. A                                                                     | UTO試                        | 験方法                                              | • • • •              | • • • | •••   | ••  | ••  | ••  | • | ••• | • | •  | 11           |
| 7.1<br>7.2<br>7.3<br>7.4                                                 | 設定例<br>試験項目<br>AUTO<br>プリント | - 11<br>- 11<br>試験方法<br>アウト                      | - 11<br>- 15         | 1     |       |     |     |     |   |     |   |    |              |
| 8. M.                                                                    | ANUA                        | L試験方                                             | 法・・                  | • • • | •••   | ••  | ••  | ••  | • | ••  | • | •  | 16           |
| 8.1<br>8.2<br>8.3<br>8.4                                                 | 設定例<br>試験項目<br>MANU<br>プリント | - 16<br>- 16<br>AL試験<br>アウト                      | 方法<br>- 24           | - 16  |       |     |     |     |   |     |   |    |              |
| 9. Q                                                                     | & A こん                      | 、な時は、                                            | どうしよ                 | ;う?   | •••   | ••  | ••  | ••  | • | ••  | • | •  | 2 5          |
| 9.1 3                                                                    | エラーメ                        | ッセージ                                             | - 25                 | ō     |       |     |     |     |   |     |   |    |              |
| 0. セ                                                                     | キュリテ                        | ィー・シ                                             | ステム                  | • • • | • • • | • • | • • | • • | • | ••  | ٠ | •  | 32           |

#### 1. 適用範囲

本書は、2301形オートリレーテスタ(AST-2100)(以下 2301形と称す)の 仕様及び取扱説明について適用します。

## 2. 概 要

最近の傾向として継電器の複雑化に伴い、試験方法の煩雑化が進み、試験器を扱う技術が要求 されます。また、継電器の型名により、試験管理点が異なり継電器のマニュアルなしでは、 試験出来ないのが現状で、試験終了後のデータ作成が、試験以上に時間を費やす要因でした。 そこで、継電器メーカであるオムロン㈱と、試験器メーカである㈱ムサシ電機計器S/Sの 共同開発により次世代を目指す継電器試験器の開発を行い、試験方法の改革を推進します。

主な特長としては、① アドバンスト継電器(OCR)の試験が、2301形で可能となりました。(従来の継電器もMANUAL操作で対応。)

- ② トリップコードなしでも試験可能です。(AUTO試験時)
- ③ 定電流回路を採用することにより、負荷インピーダンスに関係なく スムーズに電流設定が行えます。
- ④ 試験をスタートすると、試験手順に従い継電器の動作電流試験、動作
   時間試験を自動で行います。
- ⑤ 試験終了後、継電器の良否を自動で判別し、試験成績表を作成します。 (AUTO試験時)

などが上げられます。

## 3. 仕様

3.1 使用電源

AC100V±10V 50/60Hz 最大消費電力 約1.5kVA

3.2 定電流出力

| 3.2.1 電流定格   | AC $0 \sim 50$ A                                   |
|--------------|----------------------------------------------------|
| 3.2.2 出力設定範囲 | 50AV $2^{\circ}$ AC 0 ~ 50.0A (0.05A $2^{\circ}$ ) |
|              | 10AV $\gamma$ AC 0~10.00A (0.01A $3777$ )          |
| 3.2.3 定格容量   | 50Aレンジ 750VA(本体出力端子に於いて) [0.25Ω負荷]                 |
|              | 10Aレンジ 100VA( ") [1Ω負荷]                            |
| 3.2.4 電流設定精度 | 各定格電流レンジの±1%FS±1digit以下                            |
| 3.2.5 時間定格   | 30A未満:10秒以内(全負荷時)                                  |
|              | 30A以上: 2秒以内(全負荷時)                                  |
| 3.2.6 電流安定度  | 各定格電流レンジの±1%FS                                     |
| 3.2.7 温度安定度  | 各定格電流レンジの±1%FS(0~40℃)                              |
| 3.2.8 電流応答性  | 0→設定値の80% 20msec以下                                 |
| 3.2.9 周波数    | 50/60Hz(PLL(Phase-Looked Roop)方式による)               |

| 3. 2. 10 | 電流出力歪率 | 10Αレンジ 3%以下(抵抗負荷にて 2A以上)       |
|----------|--------|--------------------------------|
|          |        | 50Αレンジ 2%以下(抵抗負荷にて 5A以上)       |
| 3. 2. 11 | 内部保護   | 定電圧(端子出力電圧15V)垂下特性(自動復帰)       |
|          |        | 温度保護(半導体温度80℃±5℃以上)で出力遮断(自動復帰) |
| 3. 2. 12 | 耐電圧    | AC500V 1分間(入出力端子-ケース間)         |
| 3. 2. 13 | 絶縁抵抗   | DC500Vメガーにて 10MΩ以上(入出力端子-ケース間) |

3.3 表示部

| 3.3.1 ディスプレイ |                            |
|--------------|----------------------------|
| (1)構 成       | ドットマトリックス 液晶表示モジュール        |
|              | バックライト付き (LED方式)           |
| (2)表示桁       | 40桁・4行                     |
| (3)表示文字寸法    | 横 2. 8mm×縦 4. 9mm (5×7ドット) |
| (4)輝度調整      | パネル面のコントラスト(ボリューム)にて調整     |
|              |                            |

3.3.2 電流計測部

| (1)測定方式 実効値計測(RMS変換後、V/F変換                          | 與) |
|-----------------------------------------------------|----|
| (2)測定レンジ 10/50A                                     |    |
| <ul><li>(3)測定精度</li><li>各定格レンジの±1%±1digit</li></ul> | 以内 |

## 3.3.3 時限計測部

| (1)表示   | 6桁 最大 [999.999]                |
|---------|--------------------------------|
| (2)測定範囲 | 時間測定 : 999.999sec              |
| (3)分解能  | 1 m s e c                      |
| (4)測定確度 | 表示値(r d g)の±10msec±1digit      |
| (5)接点入力 | 無電圧 MAKE・BREAK接点自動検出           |
|         | 有電圧 AC10 [Min.]~200V [Max.]    |
|         | DC10 [Min.] $\sim$ 300V [Max.] |

(6) 内部保護 過電圧保護

3.3.4 バックアップ機能

(1)バックアップ時間 電源遮断後1分間ディスプレイに表示

3.4 プリンター部

| 3.4.1 印字方式  | 感熱シリアルドット方式       |
|-------------|-------------------|
| 3.4.2 印字桁数  | 40桁(9×7ドットマトリックス) |
| 3.4.3 有効印字幅 | 89.6mm            |
| 3.4.4 印字速度  | 37.5cps           |

3.5 付属品一覧

| 3. 5. 1  | 電源コード(25φ)      | 1.25mm <sup>2</sup> | 約3m | 1本 |
|----------|-----------------|---------------------|-----|----|
| 3. 5. 2  | トリップコード(20φ)    | 0.75mm <sup>2</sup> | 約5m | 1本 |
| 3. 5. 3  | RS232Cコード       |                     | 約3m | 1本 |
| 3. 5. 4  | 電流出力コード(R相) 赤   | 8.0 $\text{mm}^2$   | 約5m | 1本 |
| 3. 5. 5  | 電流出力コード(T相) 白   | $8.0 \text{ mm}^2$  | 約5m | 1本 |
| 3. 5. 6  | 電流出力コード (COM) 黒 | 8.0 $\text{mm}^2$   | 約5m | 1本 |
| 3. 5. 7  | 接地コード 緑         | 0.75mm <sup>2</sup> | 約3m | 1本 |
| 3. 5. 8  | 記録紙(感熱紙幅 112mm  | $m \times 25 m$ )   |     | 3巻 |
| 3. 5. 9  | 仕様及び取扱説明書(合格証法  | 込み)                 |     | 1部 |
| 3. 5. 10 | 保証書             |                     |     | 1部 |

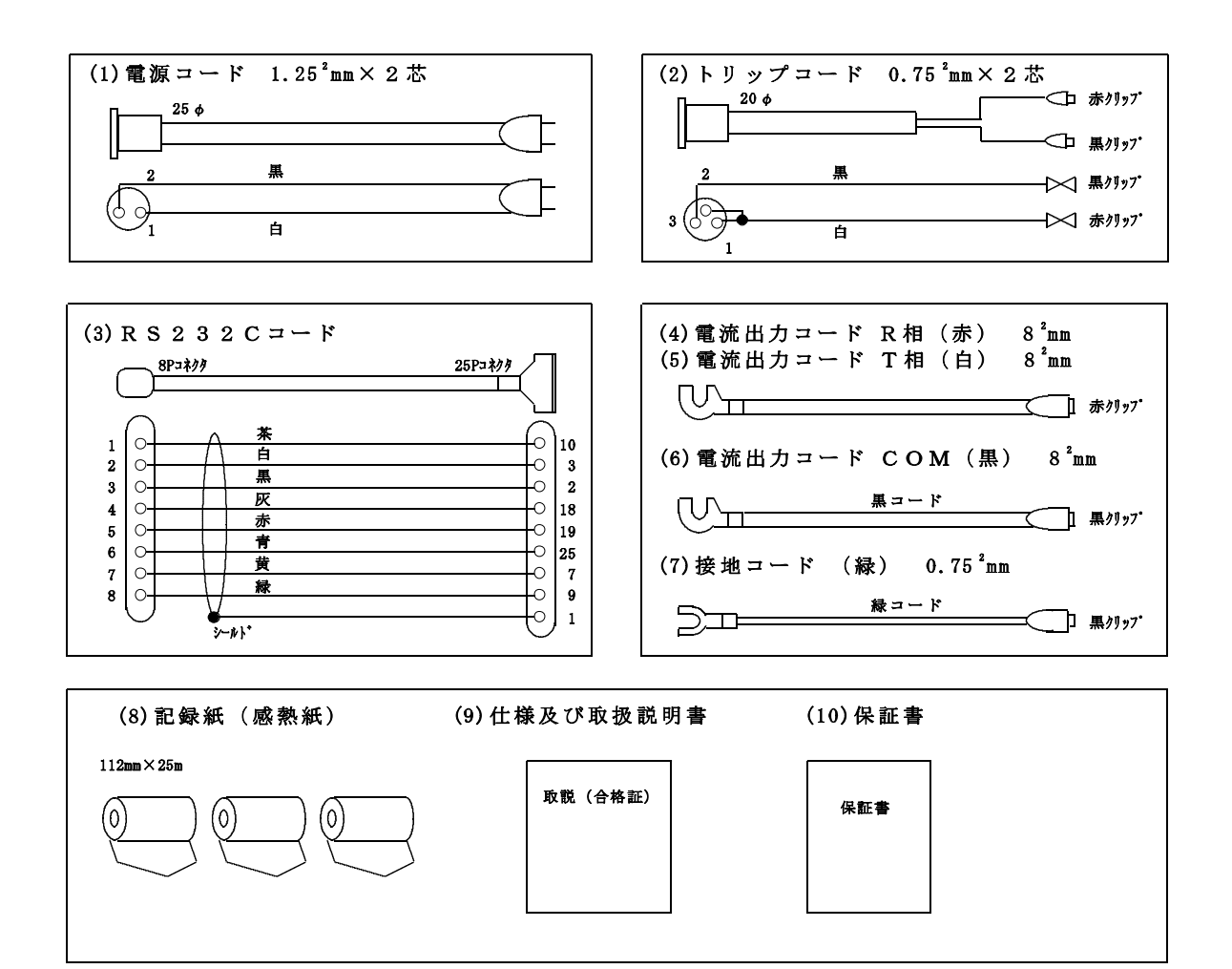

# 3.6 外形寸法·質量

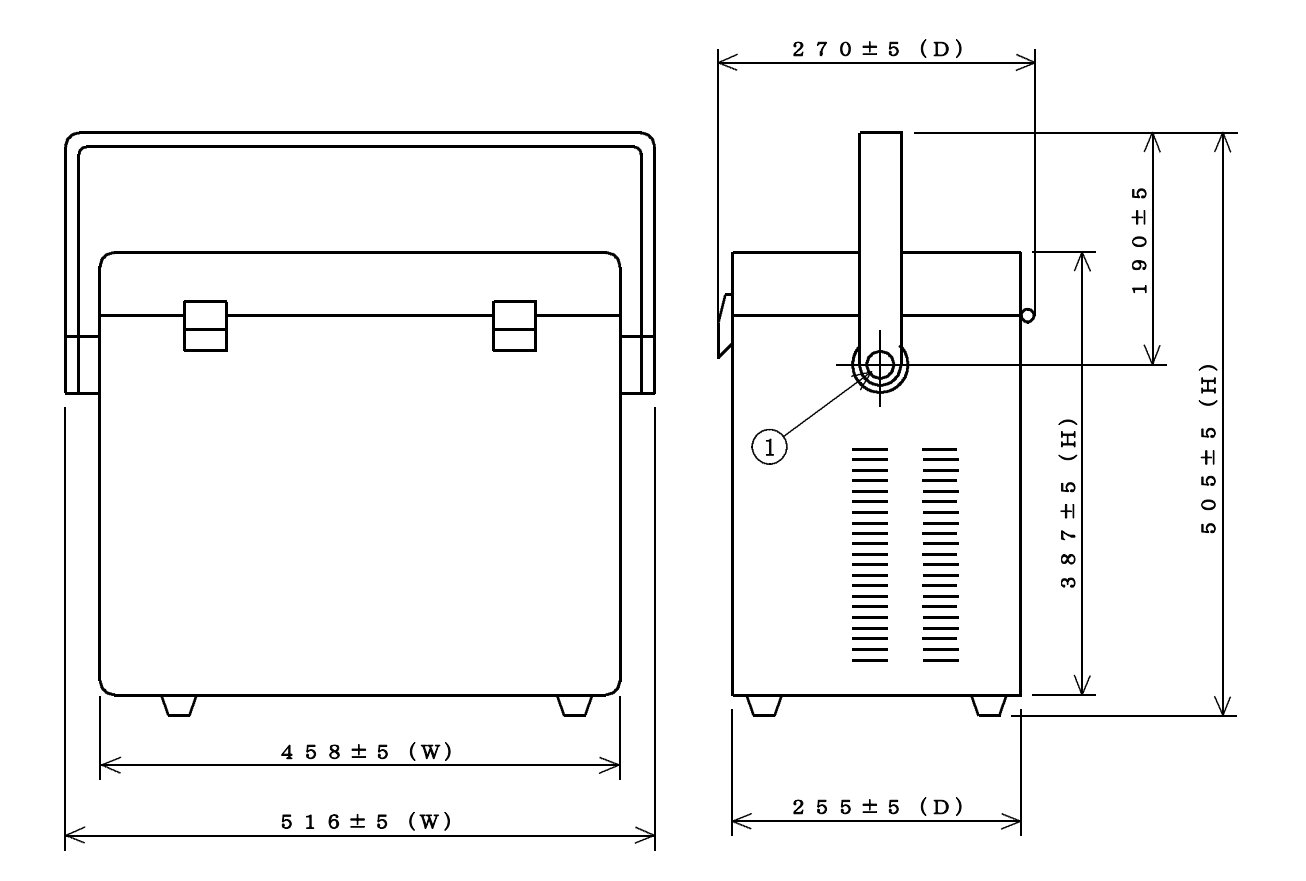

注意:①を押すことにより、取っ手の角度が変わります。

| 3.6.1 外形寸法 | ◎突起物含まず                                                        |
|------------|----------------------------------------------------------------|
|            | 458±5 (W) ×255±5 (D) ×387±5 (H) mm                             |
|            | ◎突起物含む(取っ手を含む)                                                 |
|            | 5 1 6 ± 5 (W) $\times$ 3 2 7 ± 5 (D) $\times$ 5 0 5 ± 5 (H) mm |
|            | ◎突起物含む(取っ手を含まず)                                                |
|            | 4 5 8 ± 5 (W) × 2 7 0 ± 5 (D) × 4 0 4 ± 5 (H) mm               |
| 3.6.2 質 量  | 26kg±1kg (本体質量)                                                |
|            | 3 k g ± 0. 5 k g (付属品質量)                                       |
| 3.7 使用環境   |                                                                |

| 3.7.1 温 | 度 | $0 \sim 4  0 ^{\circ}\mathrm{C}$ |
|---------|---|----------------------------------|
| 3.7.2 湿 | 度 | 10~85%RH(但し結露しないこと。)             |
| 3.7.3 場 | 所 | 屋内(水漏れのないこと、可燃性、腐食性ガスのないこと。)     |

## 4. 各部の名称と動作

## 4.1 各部の名称と動作

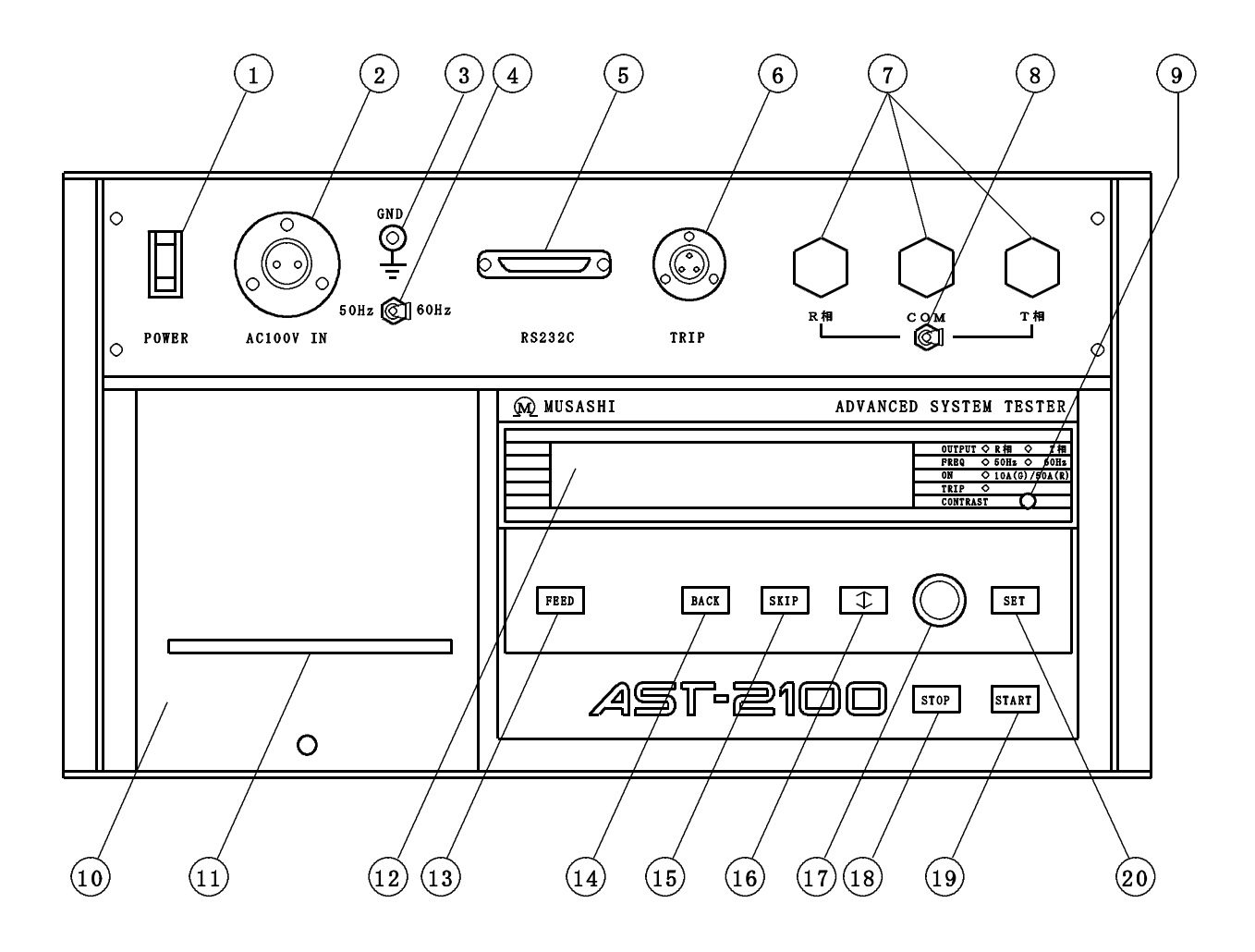

- POWERスイッチ 2301形の電源スイッチです。
   (電源)
- ② POWERコネクタ 電源コードを接続し、2301形にAC100±10V(50 (AC100V IN) / 60Hz)を供給します。(定格容量は、約1.5kVAです。)
- ③GND端子 2301形の筐体を接地する時に、接地コードを接続し、接地します。(接地)
- ④周波数切換え
   定電流出力の周波数(50/60Hz)を切換えるスイッチです。
   スイッチ
   注意:電源の周波数に関係なく周波数を切換えることができます。
- ⑤RS232CRS232Cコードを接続し、継電器(オムロン製ADR継電器)の<br/>設定情報を2301形に取り込みます。

- ⑥TRIPコネクタ トリップコードを接続し、継電器の接点動作を2301形に取り込む (トリップ) コネクタです。
- ⑦定電流出力端子 各端子に電流出力コードを接続し、試験物に電流を流します。(R相・COM・T相)
- ⑧R相T相電流切換え スイッチをR相側に設定すると、R相とCOM間に定電流出力をします。 スイッチ また、T相側に設定すると、T相とCOM間に定電流出力をします。
- ③CONTRAST 右に回せば表示が濃くなり、左に回せば薄くなります。ディスプレイが (コントラスト)
   見やすくなる様に濃度を調整します。
- ⑩プリンターカバー プリンターを保護します。また、記録紙の交換を行う場合に、開閉ツマ ミを引き上げ、記録紙の交換を行います。
- ⑪記録紙吐き出し口 記録紙を吐き出します。
- ②ディスプレイ 設定情報・試験状態を表示します。
- ③ [FEEDキー] プリンタの紙送りをする時に使用します。
   (フィードキー)
- ④ [BACKキー] ディスプレイに表示される【画面】を1画面前に戻す時に使用します。
   (バックキー)
- ⑤[SKIPキー] ディスプレイに表示される【画面】を1画面先送りする時に使用します。 (スキップキー)
- (b) [・移動キー] ディスプレイに表示される矢印及びカーソルブリンクを移動します。
   (カーソルキー)
- ①ロータリー ディスプレイの表示内容に従い、データの変更を行う時に使用します。
   エンコーダ また、MANUAL試験の限時電流動作試験時の試験電流増加に使用します。
- ⑧ [STOPキー] 試験を中断するスイッチです。

   (ストップキー) 注意:AUTO試験時は、【初期画面】に戻ります。
- (1) [STARTキー] 試験を開始させるスイッチです。(スタートキー)
- ② [SETキー] ディスプレイの表示内容でよければ、この[キー]を押すことにより次
  (セットキー) の操作に移行します。

- 4.2 記録紙の交換
  - 4.2.1 プリンターカバーにある開閉ツマミを引っ張り、カバーを開けます。
  - 4.2.2 記録紙の先端を山形にカットし、記録紙貫通棒を通します。
  - 4.2.3 記録紙の先端を記録紙差し込み口に軽く押し込みます。
  - 4.2.4 記録紙先端がプリンターヘッドより5~10cm出るまで、[FEEDキー]を押し 続け、記録紙を引き出します。
  - 4.2.5 記録紙の先端を記録紙吐き出し口の裏側から通します。
  - 4.2.6 記録紙をホルダーに押し込むようにセットします。

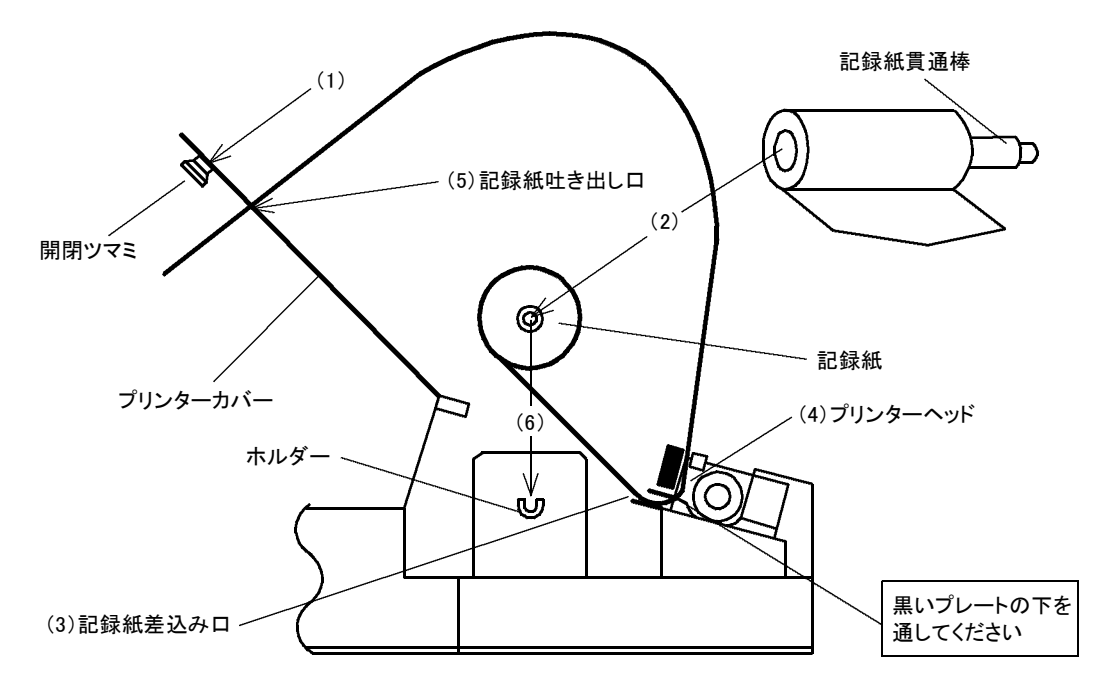

4.2.7 プリンターカバーを閉じて終了です。

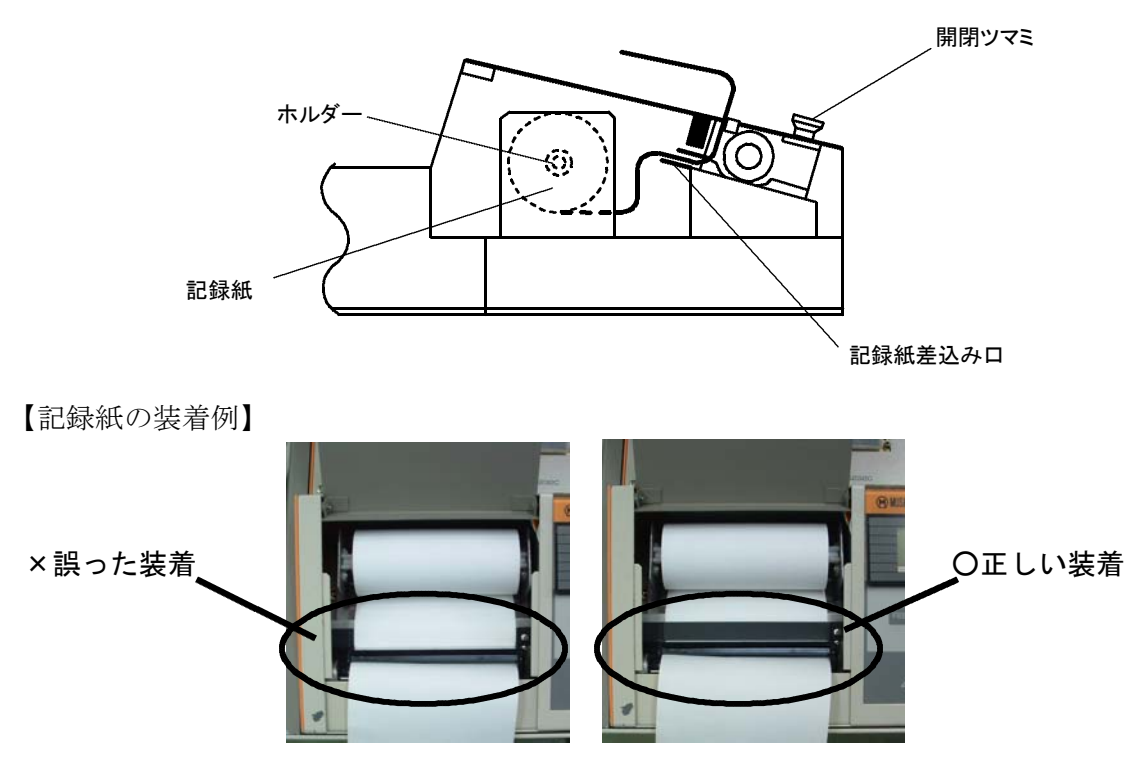

#### 5. AUTO/MANUAL 試験区分

 5.1 AUTO試験 : デジタル形保護継電器(K2CA-HV(電圧引き外し)及びK2CA -HC形(電流引き外し)OMRON製)にのみ対応します。
 (JIS C 4602 高圧受電用過電流継電器に応じた試験を行い ます。)

5.2 MANUAL試験:一般の過電流継電器(OCR)に対応します。

#### AUTO試験の流れ

6.1 設定例

| ─── 対応継電器 | 過電流継電器 | K 2 C A – H V – – – – – – – – – – – – – – – – – |
|-----------|--------|-------------------------------------------------|
| 瞬時電流整定(A) | -20    | 動作時間整定-10                                       |
| 限時電流整定(A) | - 3    | 周波数 - 50Hz                                      |

上記の通りに継電器を設定したと想定し、下記説明を行います。注意: [○○○キー] は、2301形パネル面操作キーを意味します。

- 6.2 AUTO試験の流れ
  - 6.2.1 RS232C通信

[・移動キー]により"AUTO MODE"設定後、[SETキー]を押すと、約
 1.8Aの電流が継電器に流れ、RS232Cにより、2301形と継電器の
 通信を開始します。継電器の整定値、規格値のデータを2301形に読み込み
 試験の準備を行います。

- 6.2.2 **限時動作電流試験** 
  - [STARTキー]を押すと、2301形は、限時電流整定値の80%の電流を出力 します。

例:限時電流整定値が3(A)の場合は、2.4(A)より出力を開始します。

- (2) その後、0.25A/sec(1秒間に0.25A)単位で徐々に電流を自動で増加 します。
- (3) 継電器の始動LEDが点灯すると同時に継電器より動作信号がRS232C通信により 2301形内部に入力されます。2301形は、動作信号入力後、試験電流の増加を停止し、約200msec(1/5秒)間、動作信号を入力した時点 での電流を保持し続けます。
- (4) 2301形は、継電器より動作信号を入力してから100msec(1/10秒)後、 試験電流値を読みとり記憶します。
- (5) 継電器より動作信号が入力し、約200msec(1/5秒)後、2301形は、約
   1秒間(継電器の復帰時間)電流出力を停止します。

#### AUTO 試験の 流れ

- 6.2.3 限時動作時間試験
  - (1)約1秒間停止後、限時電流整定値の300%の電流値を出力します。次に、動作時間 計測を開始します。この時、2301形より、瞬時ロック信号を継電器に出力し、継 電器の瞬時ロックをソフト的に行います。(試験電流出力中のみ)

<u>例:限時電流整定値が3(A)の場合は、9(A)出力します。</u>

- (2)継電器の接点が動作した時、2301形は、時間計測を停止し、限時動作時間試験デ ータを記憶します。更に、約1.5秒間(継電器の復帰時間)電流出力を停止 します。
- (3)約1.5秒間停止後、今度は、限時電流整定値の700%の電流値を出力します。また、 動作時間計測を開始します。この時、2301形より、瞬時ロック信号を再び継電器に 出力し、継電器の瞬時ロックをソフト的に行います。

例:限時電流整定値が3(A)の場合は、21(A)出力します。

- (4) 継電器の接点が動作した時、2301形は、時間計測を停止し、限時動作時間試験デ ータを記憶します。更に、約1秒間(継電器の復帰時間)電流出力を停止します。
- 6.2.4 瞬時動作電流試験
  - (1)約1秒間停止後、2301形は、瞬時電流整定値の80%の電流を出力します。
     この時、2301形より、継電器に限時ロック信号を入力し継電器の限時ロックをソフト的に行います。(試験電流出力中のみ)
  - (2) その後、1.25A/sec(1秒間に1.25A)単位で徐々に電流を自動で増加します。
  - (3)継電器の接点が動作すると同時に継電器より動作信号がRS232C信号により入力 されます。2301形は、動作信号入力後、試験電流の増加を停止し、約200msec (1/5秒)間、動作信号の入力した時点での電流を保持し続けます。
  - (4) 2301形は、継電器より動作信号を入力してから100msec(1/10秒)後、 試験電流値を読みとり記憶します。
  - (5) 継電器より動作信号が入力し、約200msec(1/5秒)後、2301形は、約1秒間(継電器の復帰時間)電流出力を停止します。
- 6.2.5 **瞬時動作時間試験** 
  - (1)約1秒間停止後、瞬時電流整定値の200%の電流値を出力します。また、継電器の 動作時間計測を開始します。

例:瞬時電流整定値が20(A)の場合は、40(A)出力します。

(2) 継電器の接点が動作した時、2301形は、時間計測を停止し、瞬時動作時間 試験データを記憶します。更に、約1秒間(継電器の復帰時間)電流出力を停止します。

#### AUTO 試験の 流れ

- 6.2.6 判定
  - (1)約1秒間停止後、2301形は、6.2.2 項~6.2.5 項の試験結果と継電器の持つ許 容差を比較・判定を行います。更に"Yes"を選択し、[SETキー]を押す事 により、印字を開始します。

6.2.7 AUTO試験手順 概略図

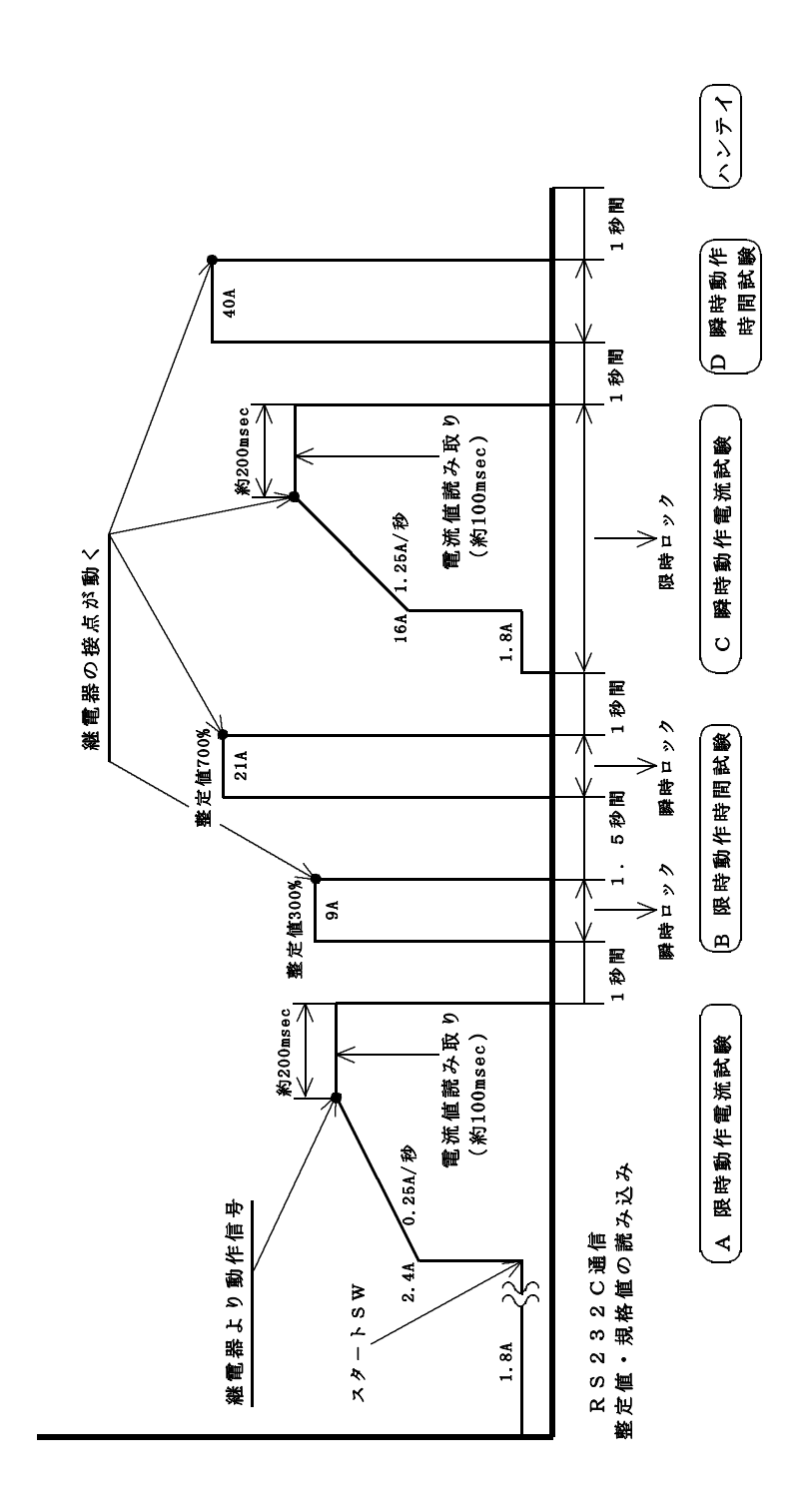

## 7. AUTO試験方法

7.1 設定例

| ─── 対応継電器 | 過電流継電器                    | K 2 C A – H V –                                    |
|-----------|---------------------------|----------------------------------------------------|
| 瞬時電流整定(A) | -20                       | 動作時間整定-10                                          |
| 限時電流整定(A) | - 3                       | 周波数 - 50Hz                                         |
|           | 対応継電器 瞬時電流整定(A) 限時電流整定(A) | ──── 対応継電器 過電流継電器 瞬時電流整定(A) − 2 0<br>限時電流整定(A) − 3 |

※上記の通りに継電器を設定したと想定し、下記説明を行います。注意: [○○○キー] は、2301形パネル面操作キーを意味します。

- 7.2 試験項目
  - 7.2.1 限時動作電流試験-限時電流整定値の最小動作電流値を求めます。
  - 7.2.2 限時動作時間試験-限時電流整定値の300%及び700%の電流を流した時の継電器 の動作時間を求めます。
  - 7.2.3 瞬時動作電流試験 瞬時電流整定値の最小動作電流値を求めます。
  - 7.2.4 瞬時動作時間試験-瞬時電流整定値の200%の電流を流した時の、継電器の動作時間 を求めます。
- 7.3 AUTO試験方法
  - 7.3.1 下図を参照し、電源コード・電流出力コード(R・T・COM)・RS232Cコード ・接地コードを接続します。
  - <u>注意:トリップコードを2301形に接続すると、トリップコードが捕らえる信号が</u> <u>優先される為、2301形へ接続した場合は、クリップ側の開放には、充分に</u> <u>注意して下さい。</u>

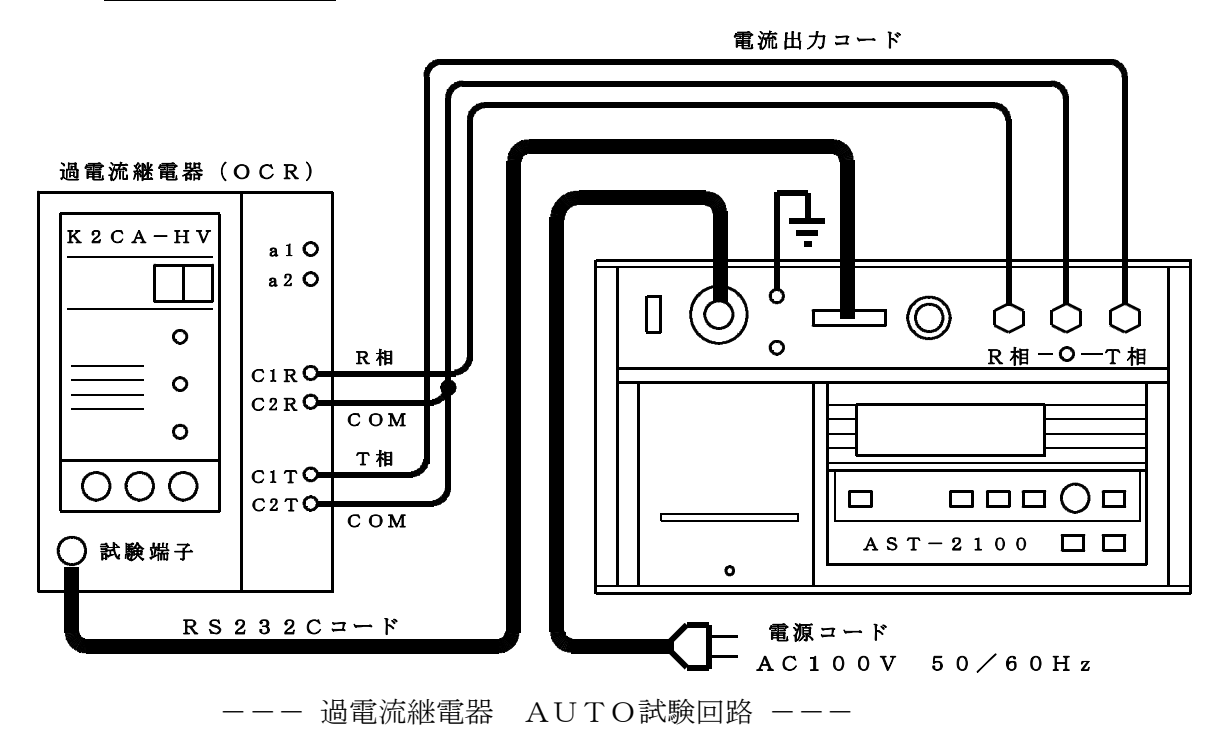

# AUT0試験方法

7.3.2 電源スイッチを投入すると、2301形は、【画面No.1】を表示し、約5秒後に【画面No.2】を表示します。

【画面No. 1】

| * * * | AST-2100 | OCR ケイテ゛ンキ  | シケンキ ***     |
|-------|----------|-------------|--------------|
|       |          |             | Ver 1.01     |
|       | ( ナイフ゛   | イニシャル チュウ ) |              |
|       |          |             | MU S A S H I |

【画面No. 2】

| 1. | OCF           | <b>ヽ</b> (カテ゛) | ンリュ | ウ)  | TES | т — | $\rightarrow$ | S E | Т   |    |
|----|---------------|----------------|-----|-----|-----|-----|---------------|-----|-----|----|
|    | $\rightarrow$ | AUTO           |     | MOD | E   | (ジ゛ | ト゛            | ウシ  | ケン) |    |
|    |               | MANU           | ΑL  | MOD | E   | (ハン | シ             | ト゛  | ウシケ | ン) |
|    |               |                |     |     |     |     |               |     |     |    |

- 7.3.3 周波数切換えスイッチにより、出力する電流の周波数を設定します。切換えにより、
   50Hz選択時は、パネル面のFREQ 50HzのLED(赤)が点灯し、60Hz
   選択時は、パネル面のFREQ 60HzのLED(赤)が点灯します。
- 7.3.4 R相T相電流切換えスイッチにより、試験する相を切換えます。切換えにより、R相 選択時は、パネル面のOUTPUT R相のLED(赤)が点灯し、T相選択時は、 パネル面のOUTPUT T相のLED(赤)が点灯します。
- 7.3.5 [・移動キー]により、 "AUTO MODE"を選択し、 [SETキー]を押すと、
   継電器の電源表示灯が点灯します。更に【画面No.3】が、約0.5秒後に表示され ます。

【画面No.3】

| 1. OCR(セッテイチ)     | $T \in S T \longrightarrow S T A R T$ | (AUTO)   |
|-------------------|---------------------------------------|----------|
| I (ケ゛ンシ゛)=        | 3.0 A I $\times$ 700%                 | = 21.0 A |
| T (シ゛ケ゛ン)=        | 10.0 Is (シュンジ)                        | = 20 A   |
| I $\times$ 300% = | 9.0 A Ts (ジ ケ ン)                      | = 0.05 s |

- 7.3.6 【画面No.3】は、継電器と2301形がRS232C通信により、継電器の設定 情報を読み込んだものです。
- 7.3.7 【画面No.3】により、継電器の整定値及び試験電流値に相違がない場合は、 [STARTキー]を押して、試験を開始します。
- 7.3.8 相違のある場合は、[BACKキー]により、【画面No.2】の表示に戻り、継電 器の整定値の変更を行い、再び[SETキー]を押して、【画面No.3】を表示 させ相違の無いことを確認し、[STARTキー]を押して、試験を開始します。

# AUT0試験方法

7.3.9 [STARTキー]を押すと警報音を発し、自動で 7.2項のすべての試験が、開始 されます。

7.3.10 2301形試験中画面。

限時動作電流試験中画面

| 【画面No. | 4 |
|--------|---|
|        |   |

| 1. | 00 | CR  | (A: | ト゛ | ウサ | ・チ | ケ、 | ンシ | )             |   |            |    |   | (AU | TO) |   |  |
|----|----|-----|-----|----|----|----|----|----|---------------|---|------------|----|---|-----|-----|---|--|
|    | セッ | ッテイ | チ   | Ι  | =  | 3. | 0  | А  |               |   |            |    |   |     |     |   |  |
|    | Ι  | ×   | 8 0 | %  | =  | 2. | 40 | А  | $\rightarrow$ | Ι | imes 1 2 ( | )% | = | 3.  | 60  | А |  |
|    |    |     |     |    |    |    |    | ト゛ | ウサチ           | ケ | ンシ         | Ι  | = | 2.  | 98  | А |  |

限時動作時間試験中画面

【画面No.5】

| 1. | OCR        | (B: | トゥ  | ウサ シ | / カン | ケ゛ | ンジ)        |       | (AUTO)   |  |
|----|------------|-----|-----|------|------|----|------------|-------|----------|--|
|    | セッティ       | チ   | Ι   | =    | 3. 0 | А  |            | Т     | = 10.0   |  |
|    | I $\times$ | 30  | 0 % | =    | 9.0  | А  | $I \times$ | 700%  | = 21.0 A |  |
|    | ΙN         | Т1  | =   | 10.  | 360  | S  | ΙN         | T 2 = | 1.846 s  |  |

瞬時動作電流試験中画面

【画面No.6】

| 1. OCR(C:ド ウサチ         | シュンシ゛)                  |                         | (AUTO) |
|------------------------|-------------------------|-------------------------|--------|
| セッテイチ Is= 20           | А                       |                         |        |
| $I s \times 80\% = 16$ | $. 0 A \longrightarrow$ | $I s \times 1 2 0 \% =$ | 24.0 A |
|                        | ト゛ウサチ                   | シュンシ゛ I s =             | 20.3 A |

瞬時動作時間試験中画面

【画面No.7】

| 1. | OCR (D: | ト゛ウサ  | シ゛カン | シュンシ゛)               | (AUTO)   |   |
|----|---------|-------|------|----------------------|----------|---|
|    | セッテイチ   | I s = | 20 A | T s = 0.05           | S        |   |
|    |         |       |      | $I s \times 200\%$ = | = 40.0 A |   |
|    |         |       | IN   | ト゛ウサ シ゛カン Ts=        | = 0.040  | s |

<u>注意:トリップコードを使用し、接点動作を捕らえた場合は、【画面No.5】及び、</u> 【画面No.7】の表示がAUX表示となります。

 7.3.11
 7.2項の試験がすべて終了すると警報音が停止し、【画面No.8】が表示されます。

 【画面No.8】

| 1. OCR(カテ゛ンリュウ) | ハンテイ −→ | SET (AUTO)        | ) |
|-----------------|---------|-------------------|---|
| A:ケ゛ンシ゛ ( OK    | ) B: (  | OK) (OK)          |   |
| C:シュンシ゛( OK     | ) D:ジ   | <u>ケ</u> ン ( OK ) |   |
| フ゜リント アウト       | シマスカ ?  | Y e s / N o       |   |

# AUTO試験方法

- 7.3.12 プリントアウトを行う場合は、[・移動キー]により"Yes"を選択し、行わない場合は、"No"を選択します。"No"を選択すると、【画面No.2】に戻ります。
- 7.3.13 [・移動キー]により"Yes"を選択すると、プリントアウトを行い【画面No.
  9】が表示されます。また、プリントアウトが終了すると【画面No. 8】に戻ります。
  - 【画面No. 9】

| 1. OCR (カデ゛ンリュ | -ウ) ハンテイ -→ | SET   | (AUTO) |
|----------------|-------------|-------|--------|
| A:ケ゛ンシ゛ (      | OK) B:(     | OK) ( | OK )   |
| C:シュンシ゛ (      | OK ) D:ジ    | ケン(   | OK )   |
| フ゜リンター         | シュツリョク チュウ  |       |        |

【画面No. 8】

| 1. | OCR(カテ゛ | ンリュウ)  | ハンテイ | $- \rightarrow$ | SET   | (AUTO) |
|----|---------|--------|------|-----------------|-------|--------|
|    | A:ケ゛ンシ゛ | ( O K  | )    | B: (            | OK) ( | OK )   |
|    | C:シュンシ゛ | ( O K  | )    | D:ジ゛            | ケン (  | ОК )   |
|    | フ゜リン    | ~ト アウト | シマスカ | ?               | Yes/N | 0      |

- 7.3.14 プリントアウト印字例及び印字についての説明は、7.4項 プリントアウトを参照し ます。
- 7.3.15 [·移動キー]により"No"を選択し、[SETキー]を押すと【画面No.
   2】に戻り、試験を終了します。

【画面No. 2】

| 1. | OCI           | R (カテ゛ | ンリ= | トウ)  | ТЕЅТ | _  | $\rightarrow$ | SΕ | Т     |
|----|---------------|--------|-----|------|------|----|---------------|----|-------|
|    | $\rightarrow$ | AUTC   | )   | MODE | ( :  | シ  | ト゛            | ウシ | ケン)   |
|    |               | MANU   | JAL | MODE | (,   | ハン | シ             | ト゛ | ウシケン) |

# AUT0試験方法

7.4 プリントアウト

7.4.1 プリントアウト印字例

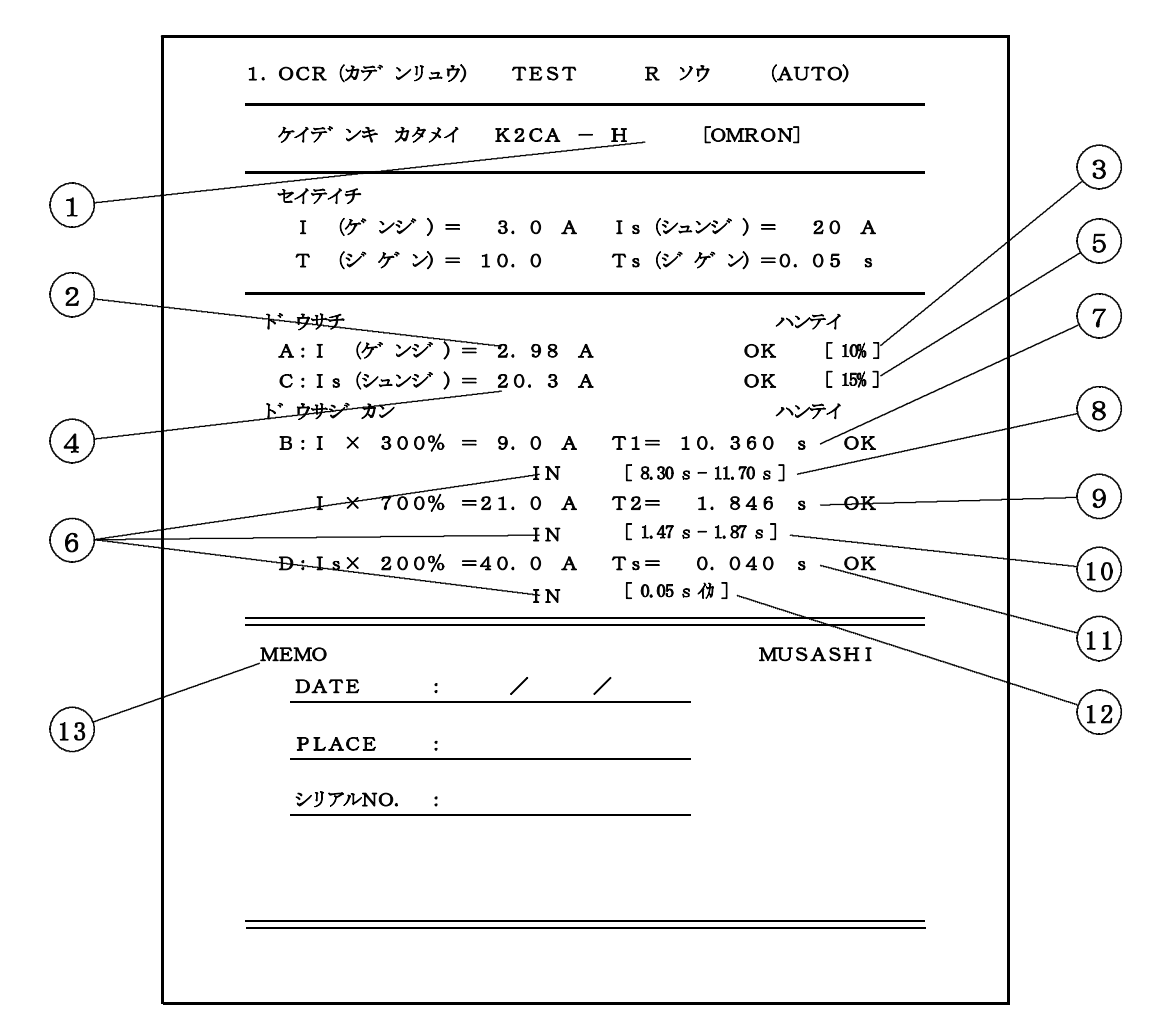

7.4.2 プリントアウトについての説明

- 継電器の形名の末尾記号を書き込みます。(K2CA-H<u>C・V</u>)
- 限時動作電流試験値です。
- ③ 継電器の持つ限時動作電流の範囲で、限時電流整定値の±10%を意味します。
- 例:限時電流整定値が3(A)の場合は、判定基準範囲が、2.7~3.3Aになります。
- ④ 瞬時動作電流試験値です。
- ⑤ 継電器の持つ瞬時動作電流の範囲で、瞬時電流整定値の±15%を意味します。
- 例:瞬時電流整定値が20(A)の場合は、判定基準範囲が、17~23Aになります。
- ⑥ RS232C通信により、継電器内部のトリップ信号で動作時間を測定した場合に印字 されます。
- 注意:トリップコードを使用した場合は、"AUX"印字となります。
- ⑦ 限時動作時間300%試験時の動作値です。
- ⑧限時動作時間300%試験時の継電器の持つ時間範囲です。
- ⑨ 限時動作時間700%試験時の動作値です。
- ⑩ 限時動作時間700%試験時の継電器の持つ時間範囲です。
- ① 瞬時動作時間200%試験時の動作値です。
- 12 瞬時動作時間200%試験時の継電器の持つ時間範囲です。
- ③ メモ欄です。DATE(試験日)・PLACE(試験場所)・シリアルNO.(継電器 NO.)等を書き込みます。

8.1 設定例

| ┌─── 対応継電器 | 過電流継電器 | 0000-00    |
|------------|--------|------------|
| 瞬時電流整定(A)  | -20    | 動作時間整定-10  |
| 限時電流整定(A)  | - 3    | 周波数 - 50Hz |

※上記の通りに継電器を設定したと想定し、下記説明を行います。注意: [〇〇〇キー] は、2301形パネル面操作キーを意味します。

- 8.2 試験項目
  - 8.2.1 限時動作電流試験-限時電流整定値の最小動作電流値を求めます。
  - 8.2.2 限時動作時間試験-限時電流整定値の300%及び700%の電流を流した時の継電器 の動作時間を求めます。
  - 8.2.3 瞬時動作電流試験-瞬時電流整定値の最小動作電流値を求めます。
  - 8.2.4 瞬時動作時間試験-瞬時電流整定値の200%の電流を流した時の、継電器の動作時間 を求めます。
- 8.3 MANUAL試験方法
  - 8.3.1 下図を参照し、電源コード・電流出力コード(R・T・COM)・トリップコードを ・接地コードを接続します。

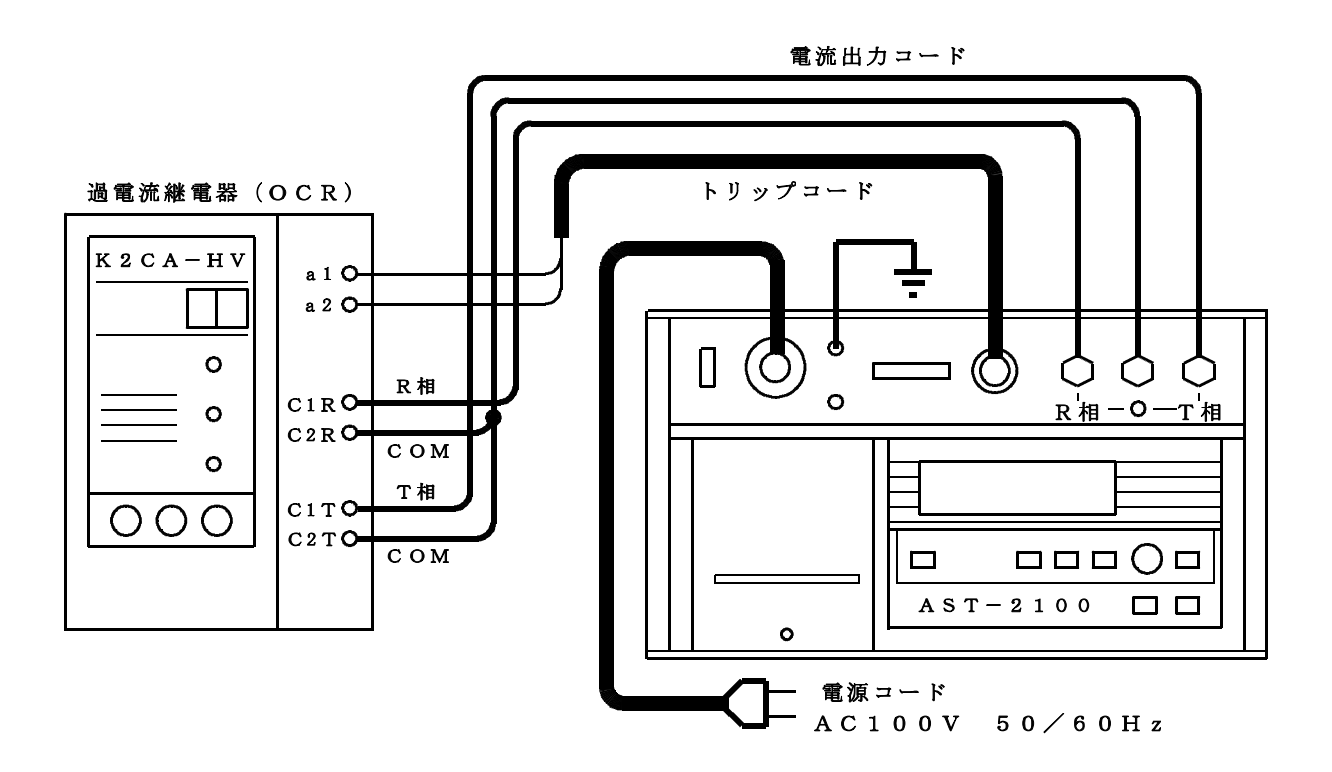

---- 過電流継電器 MANUAL試験回路 ----

8.3.2 電源スイッチを投入すると、2301形は、【画面No.1】を表示し、約5秒後に 【画面No.2】を表示します。

【画面No.1】

| * * * | AST-2100 | OCR ケイテ゛ンキ  | シケンキ ***     |
|-------|----------|-------------|--------------|
|       |          |             | Ver 1.01     |
|       | ( ナイフ゛   | イニシャル チュウ ) |              |
|       |          |             | MU S A S H I |

【画面No. 2】

| AUTO MODE (シ゛ト゛ウシケン)    | 1   |
|-------------------------|-----|
| → MANUAL MODE (ハンシ゛ト゛ウシ | ケン) |

- 8.3.3 周波数切換えスイッチにより、出力する電流の周波数を設定します。切換えにより、
   50Hz選択時は、パネル面のFREQ 50HzのLED(赤)が点灯し、60Hz
   選択時は、パネル面のFREQ 60HzのLED(赤)が点灯します。
- 8.3.4 R相T相電流切換えスイッチにより、試験する相を切換えます。切換えにより、R相 選択時は、パネル面のOUTPUT R相のLED(赤)が点灯し、T相選択時は、 パネル面のOUTPUT T相のLED(赤)が点灯します。
- 8.3.5 [・移動キー]により、"MANUAL MODE"を選択し、[SETキー]を 押すと、【画面No.10】が表示されます。

【画面No. 10】

| 1. OCR (セッテイ) | TEST  |              | (MANUAL) |
|---------------|-------|--------------|----------|
| I (ケ゛ンシ゛) =■  | 3.0 A | $I \times =$ | А        |
| T (シ゛ケ゛ン) =   |       | Is (シュンジ`) = | А        |
| $I \times =$  | А     | Τ s (シ゛ケ゛ン)= | S        |

8.3.6 ロータリーエンコーダ(P.6参照)により、限時電流整定値(A)を入力します。
限時電流整定値が3(A)の場合は、ロータリーエンコーダ(P.6参照)により
3.0Aに設定し、[・移動キー]を押すと【画面No.11】が表示されます。
◎8レンジ設定(2.0/2.5/3.0/3.5/4.0/4.5/5.0/6.0 A)

| 面面N | ο.  | 1 | 1 |  |
|-----|-----|---|---|--|
|     | ••• | - |   |  |

| 1. OCR(セッテイ) | ΤΕSΤ  |               | (MANUAL) |
|--------------|-------|---------------|----------|
| I (ケ゛ンシ゛)=   | 3.0 A | $I \times =$  | А        |
| T (ジ ケ ン) =■ | 10.0  | Is(シュンシ゛)=    | А        |
| I × =        | А     | Τ s (シ゛ケ゛ン) = | S        |

8.3.7 ロータリーエンコーダ(P.6参照)により、動作時間整定値を入力します。動作時間 整定値が10の場合は、ロータリーエンコーダ(P.6参照)により10.0に設定し、 [·移動キー]を押すと【画面No.12】が表示されます。

◎23レンジ設定(0.25/ 0.5/ 1.0/ 2.0/ 3.0/ 4.0/ 5.0 6.0 / 7.0/ 8.0/ 9.0/10.0/15.0/16.0 20.0 / 30.0/32.0/40.0/50.0/60.0/64.0 120.0 /128.0)

【画面No. 12】

| 1. OCR(セッテイ)                    | ΤΕSΤ  |               | (MANUAL) |
|---------------------------------|-------|---------------|----------|
| I (ケ゛ンシ゛)=                      | 3.0 A | I × =         | А        |
| T (シ゛ケ゛ン)=                      | 10.0  | Is(シュンシ゛) =   | А        |
| I $\times \blacksquare 300\% =$ | 9.0 A | Τ s (シ゛ケ゛ン) = | S        |

8.3.8 ロータリーエンコーダ(P.6参照)により、動作時間試験電流値を入力します。
動作時間試験電流値が300%の場合は、ロータリーエンコーダ(P.6参照)により 300%に設定し、[·移動キー]を押すと【画面No.13】が表示されます。
◎10レンジ設定(200%/ 300%/400%/500%/600%/700%/800% 900%/1000%/\*\*\*\*(無試験))

注意:\*\*\*\*は、無試験を意味し、動作時間試験を行わない時は、\*\*\*\*を選択します。

【画面No. 13】

【画面No.14】

| 1. OCR(セッテイ)      | ΤΕSΤ  |                                    | (MANUAL) |
|-------------------|-------|------------------------------------|----------|
| I (ケ゛ンシ゛)=        | 3.0 A | I $\times \blacksquare 7 0 0 \% =$ | 21.0 A   |
| T (シ゛ケ゛ン)=        | 10.0  | Is(シュンシ゛)=                         | А        |
| I $\times$ 300% = | 9.0 A | Ts(ジ ケ゛ン)=                         | S        |

8.3.9 ロータリーエンコーダ(P.6参照)により、動作時間試験電流値を入力します。 動作時間試験電流値が700%の場合は、ロータリーエンコーダ(P.6参照)により 700%に設定し、「・移動キー」を押すと【画面No.14】が表示されます。

◎10レンジ設定(200%/ 300%/400%/500%/600%/700%/800% 900%/1000%/\*\*\*\* (無試験))

注意:\*\*\*\*は、無試験を意味し、動作時間試験を行わない時は、\*\*\*\*を選択します。

| 1. OCR(セッテイ)      | $T \to S T \longrightarrow S \to T$ | (MANUAL)         |
|-------------------|-------------------------------------|------------------|
| I (ケ゛ンシ゛)=        | 3.0 A I $\times$ 700%               | $d_{0} = 21.0$ A |
| T (シ゛ケ゛ン) =       | 10.0 Is (シュンジ                       | ) =∎ 20 A        |
| I $\times$ 300% = | 9.0 A Ts (ジ ケ ン                     | () = 0.05  s     |

8.3.10 ロータリーエンコーダ(P.6参照)により、瞬時電流整定値を入力します。 瞬時電流整定値が20(A)の場合は、ロータリーエンコーダ(P.6参照)により 20Aに設定し、[·移動キー]を押すと【画面No.15】が表示されます。

◎8レンジ設定(10/15/20/25/30/40/50/\*\*(除外))
 注意:\*\*は、除外を意味し、瞬時要素試験を行わない時は、\*\*を選択します。

【画面No. 15】

| 1. OCR(セッテイ)      | $T \to S T \longrightarrow S \to T$ | (MANUAL)     |
|-------------------|-------------------------------------|--------------|
| I (ケ`ンシ`) =■      | 3. 0 A I $\times$ 700%              | 6 = 21.0 A   |
| T (シ゛ケ゛ン) =       | 10.0 Is (シュンシ                       | ) = 20 A     |
| I $\times$ 300% = | 9.0 A Ts (ジケン                       | (-) = 0.05 s |

8.3.11 【画面No.15】の表示と、継電器の整定値及び試験電流値に相違がない場合は、 [SETキー]を押します。また、相違がある場合は、[·移動キー]により 間違って入力した設定値へ移動し、修正を行い、[SETキー]を押すと【画面 No.16】が表示されます。

【画面No. 16】

| 1. | 00 | CR       | (A : | ト゛  | ウサ | トチ | ケ゛  | ンシ | $) \rightarrow S$ | STA | ΛRΤ        |    |   | (MA) | NUA | AL) |
|----|----|----------|------|-----|----|----|-----|----|-------------------|-----|------------|----|---|------|-----|-----|
|    | セッ | ッティ      | 'チ   | Ι   | =  | 3. | 0   | А  |                   |     |            |    |   |      |     |     |
|    | Ι  | $\times$ | 8 0  | ) % | =  | 2. | 4 0 | А  | $\rightarrow$     | Ι   | imes 1 2 ( | О% | = | 3.   | 60  | А   |
|    |    |          |      |     |    |    |     | ト゛ | ウサチ               | ケ゛  | ンジ         | Ι  | = | 0.   | 0 0 | А   |

#### 8.3.12 限時動作電流試験

(1) [STARTキー]を押すと警報音を発し、【画面No.17】が表示され、限時 動作電流試験が開始されます。

【画面No. 17】

| 1. | 00 | CR       | (A : | : ド | ウサ | トチ | ケ   | ンジ | )             |    |          |   | (MANU | AL) |
|----|----|----------|------|-----|----|----|-----|----|---------------|----|----------|---|-------|-----|
|    | セン | ッティ      | ・チ   | Ι   | =  | 3. | 0   | А  |               |    |          |   |       |     |
|    | Ι  | $\times$ | 8 (  | ) % | =  | 2. | 4 0 | А  | $\rightarrow$ | Ι  | imes120% | = | 3.60  | А   |
|    |    |          |      |     |    |    |     | ト゛ | ウサチ           | ケ゛ | ンジ I     | = | 2.35  | А   |

(2) ロータリーエンコーダ(P.6参照)を右回りに回し、試験電流を徐々に増加させます。 注意:試験電流値が、0.00Aのままの場合は、電流が流れていませんので、回路を確認 して下さい。

- (3) 継電器の始動LEDが点灯するまでロータリーエンコーダ(P.6参照)を回し、継電器の始動LEDが点灯した時、ロータリーエンコーダ(P.6参照)を止めて、[SETキー]を押します。この時、警報音が停止し、【画面No.18】が表示され、限時動作電流試験が終了すると、約0.5秒後に【画面No.19】が表示されます。
- \_注意: [SETキー] を押さないと、電流値を内部に記憶しません。

【画面No. 18】

1. OCR  $(A: h' \dot{p} \# f' \vee \dot{\nu})$  (MANUAL) t = 3.0 A  $I \times 80\% = 2.40$  A  $-\rightarrow I \times 120\% = 3.60$  A  $h' \dot{p} \# f' \vee \dot{\nu}$  I = 2.98 A

【画面No. 19】

| 1. | OCR        | (В  | : ト゛ | ウサシ゛ | カン   | ケン | /シ゛) | $-\!\!\rightarrow$ | • STAF | RΤ | (MAN)  | UAL) |
|----|------------|-----|------|------|------|----|------|--------------------|--------|----|--------|------|
|    | セッテ        | イチ  | Ι    | =    | 3. 0 | А  |      |                    | Т      | =  | 10.0   |      |
|    | $I \times$ | 3 ( | 0 %  | =    | 9.0  | А  | Ι    | $\times$           | 700%   | =  | 21.0   | А    |
|    |            | Τ   | 1 =  | 0.   | 000  | S  |      |                    | T 2 =  | C  | ). 000 | S    |

8.3.13 限時動作時間試験

(1) [STARTキー]を押すと警報音を発し、試験電流が出力されて、時間計測を 行います。継電器が動作すると警報音を停止し、【画面No.20】が表示され、 限時動作時間300%試験が終了します。

【画面No. 20】

| 1. | 00 | CR       | (B: | ト゛ | ウサシ゛ | カン | ク | ドン | /シ゛) | $-\!\rightarrow$ | STAI  | RΤ | (MAI   | NUAI | ) |
|----|----|----------|-----|----|------|----|---|----|------|------------------|-------|----|--------|------|---|
|    | セッ | /テイ      | チ   | Ι  | =    | 3. | 0 | А  |      |                  | Т     | =  | 10.0   | C    |   |
|    | Ι  | $\times$ | 30  | 0% | =    | 9. | 0 | А  | Ι    | $\times$         | 700%  | =  | 21. 0  | A C  |   |
|    |    |          | Τ1  | =  | 10.  | 36 | 1 | S  |      |                  | T 2 = | (  | ). 000 | ) s  |   |

- (2) 限時動作時間700%試験の場合は、継電器の瞬時要素が動作する場合があります ので、試験する継電器の瞬時電流整定値を除外にします。
- (3) [STARTキー]を押すと警報音を発し、試験電流が出力され、時間計測を行い ます。継電器が動作すると警報音を停止し、【画面No.21】が表示され、限時 動作時間700%試験が終了すると、約0.5秒後に【画面No.23】が表示され ます。

【画面No. 21】

| $\forall \forall \forall \forall f \neq I = 3.0 \text{ A}$<br>$I \times 300\% = 9.0 \text{ A}$<br>T = 10.0<br>$I \times 700\% = 21.0 \text{ A}$<br>T = 10.361  S | 1. OCR (B:卜)    | ウサシ゛カン ケ゛ンシ゛)        | (MANUAL)                             |
|----------------------------------------------------------------------------------------------------|-----------------|----------------------|--------------------------------------|
| $I \times 300\% = 9.0 A I \times 700\% = 21.0 A$<br>T 1 = 10 361 s T 2 = 1 843 s                                                                                 | セッテイチ I         | = 3.0 A              | T = 10.0                             |
| $T_1 - 10361$ $T_2 - 1843$ $C_2$                                                                                                    | I $\times$ 300% | $=$ 9.0 A I $\times$ | $7 \ 0 \ 0 \ \% = 2 \ 1 \ . \ 0 \ A$ |
| 11 - 10.5015 $12 - 1.0455$                                                                                                    | T 1 =           | 10.361 s             | T 2 = 1.843 s                        |

【画面No. 22】

| 1. OCR (B:ト゛ウサ     | ・シ゛カン ケ゛ンシ゛) -→ | START (MANUAL)                       |
|--------------------|-----------------|--------------------------------------|
| セッテイチ I =          | = 3.0 A         | T = 10.0                             |
| $I \times 300\% =$ | 9.0 A I × 1     | $7 \ 0 \ 0 \ \% = 2 \ 1 \ . \ 0 \ A$ |
| T 1 = 1            | 0.361 s         | T 2 = 1.843 s                        |

【画面No. 23】

| 1. OCR (C:ト゛ウサチ シュンシ゛) $\rightarrow$       | START                   | (MANUAL) |
|--------------------------------------------|-------------------------|----------|
| セッテイチ Is= 20 A                             |                         |          |
| $I s \times 80\% = 16.0 A \longrightarrow$ | $I s \times 1 2 0 \% =$ | 24.0 A   |
| ト゛ウサチ                                      | シュンシ゛ I s =             | 0.0 A    |

- (4) 8.3.13 (2) で除外にした継電器の瞬時電流整定値を元に戻します。
- (5) 【画面No.21】限時動作時間試験値の確認を行う場合は、[BACKキー]により、【画面No.22】の表示に戻ります。確認後[SKIPキー]により【画面No.23】の表示に進みます。
- 8.3.14 瞬時動作電流試験
  - (1) 瞬時動作電流試験の場合は、継電器の限時動作時間試験になってしまう場合がありま すので、継電器に付いている限時ロック釦を試験が終了するまで押し続けます。
  - (2) [STARTキー]を押すと警報音を発し、【画面No.24】が表示され、試験
     電流が徐々に(1.25A/sec・・・・1秒間に1.25A単位)自動で増加します。

| 1. OCR(C:ト゛ウサチ シュンシ゛)        | (MANUAL)                                      |
|------------------------------|-----------------------------------------------|
| セッテイチ Is= 20 A               |                                               |
| $I s \times 80\% = 16.0 A -$ | $\rightarrow$ I s $\times$ 1 2 0 % = 2 4. 0 A |
| ト゛ウサ                         | チ シュンジ $Is = 16.0$ A                          |

【画面No. 25】

【画面No. 24】

| 1. | OCR          | (C: | ト゛ | ウサ | チシ      | /ユ) | ノシ | )             |               |       | (MAN | IU A | ΥL) |
|----|--------------|-----|----|----|---------|-----|----|---------------|---------------|-------|------|------|-----|
|    | セッテイ         | チ   | Ιs | =  | $2 \ 0$ |     | А  |               |               |       |      |      |     |
|    | I s $\times$ | 8 0 | %  | =  | 16.     | 0   | А  | $\rightarrow$ | Is $	imes$ 12 | 0% =  | 24.  | 0    | А   |
|    |              |     |    |    |         |     | ト゛ | ウサチ           | シュンシ          | I s = | 20.  | 4    | А   |

【画面No. 26】

| 1. | OCR          | (C: | ト゛ | ウサ | チシ      | ニン | シ  | $) \longrightarrow$ | START          |       | (MANU | AL) |
|----|--------------|-----|----|----|---------|----|----|---------------------|----------------|-------|-------|-----|
|    | セッテイ         | チ   | Ιs | =  | $2 \ 0$ |    | А  |                     |                |       |       |     |
|    | I s $\times$ | 8 0 | %  | =  | 16.     | 0  | А  | $\rightarrow$       | Is $	imes$ 120 | ⊃% =  | 24.0  | А   |
|    |              |     |    |    |         |    | ト゛ | ウサチ                 | シュンシ           | I s = | 20.4  | А   |

- (3) 継電器が動作すると警報音が停止し、【画面No.25】が表示され、瞬時動作電流 試験が終了すると【画面No.27】が表示されます。
- (4) 【画面No.25】瞬時動作電流試験値の確認を行う場合は、[BACKキー]により、【画面No.26】の表示に戻ります。確認後[SKIPキー]により【画面No.27】の表示に進みます。

4140-001ST005-24/36

## MANUAL試験方法

【画面No. 27】

## 8.3.15 瞬時動作時間試験

(1) [STARTキー]を押すと警報音を発し、【画面No. 28】が表示され、瞬時 動作時間試験が終了すると警報音が停止し、【画面No. 30】が表示されます。

【画面No. 28】

【画面No. 29】

1. OCR (D:  $h^{\circ} p p p^{\circ} p p^{\circ} p p^{\circ} p^{\circ} p$ 

【画面No. 30】

- - (2) 【画面No.28】瞬時動作時間試験値の確認を行う場合は、[BACKキー]により、【画面No.29】の表示に戻ります。確認後[SKIPキー]により【画面No.30】の表示に進みます。各試験の確認をする場合、[BACKキー]により、 限時動作電流・限時動作時間・瞬時動作電流・瞬時動作時間試験の表示【画面】に 戻れます。

注意:2画面前に戻ると、1画面前の試験項目データは、クリアー(消去)されます。

- (3) プリントアウトを行う場合は、 [·移動キー] により"Yes"を選択し、行わない 場合は、"No"を選択します。"No"を選択すると【画面No.2】が表示され ます。
- (4) プリントアウトを行うと【画面No. 31】が表示され、プリントアウトが終了する と【画面No. 30】が表示されます。

【画面No. 31】

| 1. OCR (カテ゛ンリュウ)                                                        | ハンテイ −→ SET     | (MANUAL) |
|-------------------------------------------------------------------------|-----------------|----------|
| $A: \mathcal{F}  \mathcal{V} \mathcal{V} = 2.$                          | 98 A B: 10.361s | 1. 843 s |
| $C: \dot{\mathcal{V}} \mathfrak{I} \mathcal{V} \dot{\mathcal{V}} = 20.$ | 4 A D:ジケン =     | 0. 041s  |
| フ゜リンター ショ                                                               | ンリョク チュウ        |          |

- 8.3.16 プリントアウト印字例及び印字についての説明は、8.4項 プリントアウトを参照し ます。
- 8.3.17 【画面No.30】を参照し、[·移動キー]により"No"を選択し、[SET キー]を押すと【画面No.2】が表示され、試験を終了します。

【画面No. 2】

1. OCR (カテ゛ンリュウ) TEST → SET AUTO MODE (シ゛ト゛ウシケン) → MANUAL MODE (ハンシ゛ト゛ウシケン)

- 23 -

8.4 プリントアウト

8.4.1 プリントアウト印字例

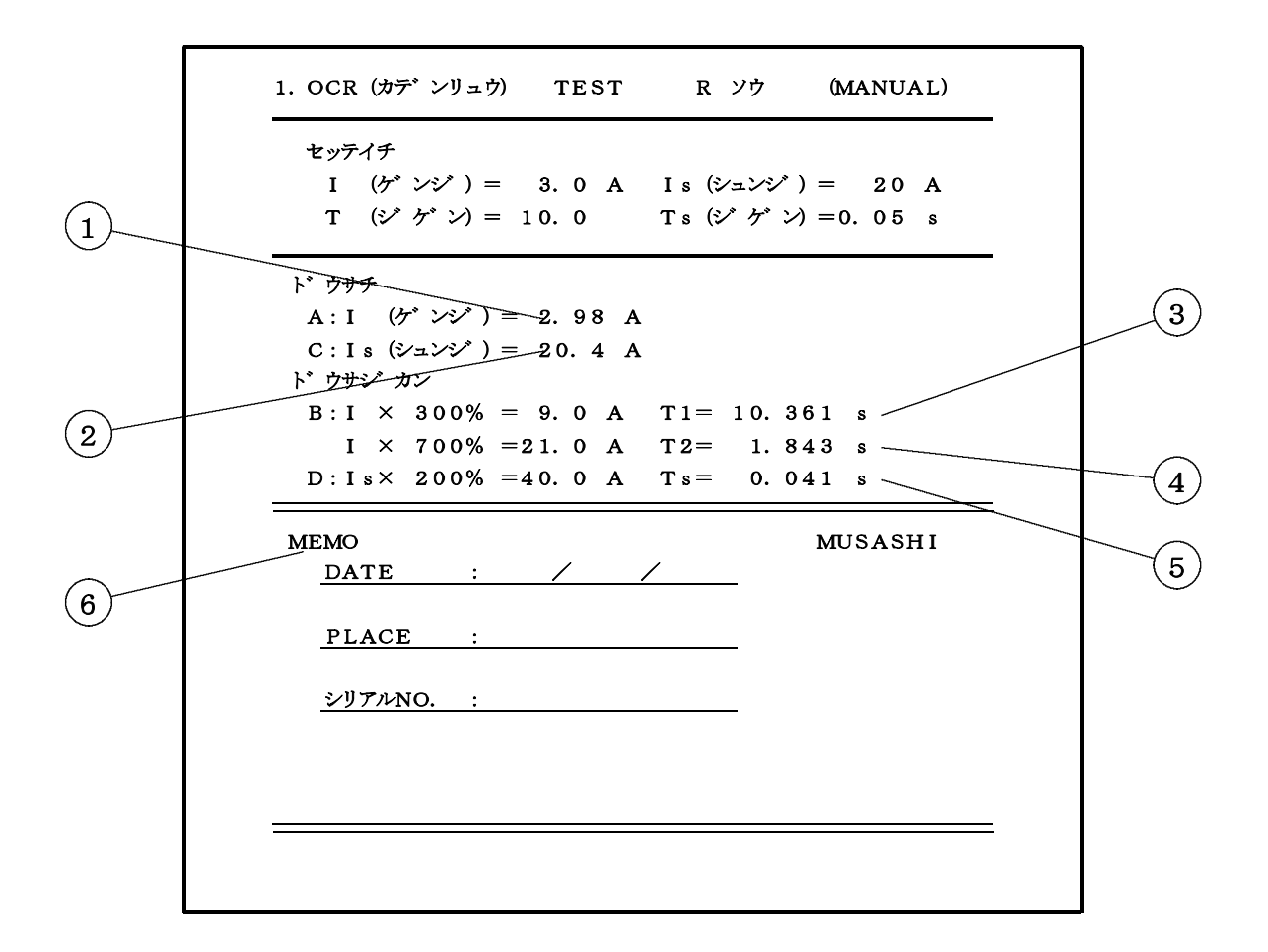

8.4.2 プリントアウトについての説明

- 限時動作電流試験値です。
- ② 瞬時動作電流試験値です。
- ③ 限時動作時間300%試験時の動作値です。
- ④ 限時動作時間700%試験時の動作値です。
- ⑤ 瞬時動作時間200%試験時の動作値です。
- ⑥ メモ欄です。DATE(試験日)・PLACE(試験場所)・シリアルNO.(継電器 NO.)等を書き込みます。

注意:試験動作値及び電流値が、--. -の表示の場合

→ "MANUAL MODE"で、設定値を\*\*\*\*にした。または、 [SKIPキー] により試験を行わなかった。

(P.17 8.3項 MANUAL試験方法参照)

試験動作値及び電流値が、??.?の表示の場合

→継電器の不良等により、接点が規定範囲内で動作しなかった。

(P.33 セキュリティー・システム参照)

# 9.1 エラーメッセージ

2301形を使用し、画面上にエラーメッセージが表示されたら、この表を参考にチェックしてみて下さい。また、ここに記述された内容等でチェックし、対応できない場合には、 表紙に記述されている、お近くの営業所へご相談下さい。

| エラーメッセージ                                                                                                    | 対策及びチェック                                                                                                    |
|----------------------------------------------------------------------------------------------------|----------------------------------------------------------------------------------------------------|
| <ul> <li>◆【画面No. 32】が表示される場合◆</li> <li>【画面No. 32】</li> <li>1. OCR(セッティチ) TEST (AUTO)</li> <li>RS232C コート・ヲ セツソ・ク シテクタ・サイ</li> <li>☆予想される原因☆</li> </ul>                                                                                                    |                                                                                                    |
| <ul> <li>①RS232Cコードが正しく接続されていない</li> <li>②RS232Cコードが接続されていない。</li> <li>③RS232Cコードが断線している。</li> </ul>                                                                                                    | <ul> <li>①②もう一度、RS232Cコードの接続<br/>を確認して下さい。</li> <li>③お近くの営業所にご相談下さい。</li> </ul>                                                   |
| <ul> <li>◆【画面No. 33】が表示される場合◆<br/>【画面No. 33】</li> <li>1. OCR(セッテイチ) TEST (AUTO)<br/>ケイデ<sup>*</sup>ンキ カ<sup>*</sup> チカ<sup>*</sup> イマス OCR7 セツゾ<sup>*</sup> ク シテクタ<sup>*</sup> サイ</li> <li>☆予想される原因☆</li> <li>①K2CA-HV及びK2CA-HC以外の継電<br/>器が接続されている。</li> </ul> | <ul> <li>①もう一度、継電器の型名をチェックして下さい。</li> <li>②対応継電器</li> <li>(1) K 2 C A – H V (OMRON)</li> <li>(2) K 2 C A – H C (OMRON)</li> </ul> |
| ◆【画面No.34】が表示される場合◆<br>【画面No.34】<br>1. OCR(セッテイチ) TEST (AUTO)<br>ケッセン サレテイマセン (ケッセンヲ カクニン シテクタ゛サイ)                                                                                                    |                                                                                                    |

4140--001ST005--28/36

| エラーメッセージ                                                                                                    | 対策及びチェック                                                                                                    |
|----------------------------------------------------------------------------------------------------|----------------------------------------------------------------------------------------------------|
| <ul> <li>☆予想される原因☆</li> <li>①電流出力コードが接続されていない。</li> <li>②電流出力コードの先端が継電器に接続されていない。</li> <li>③R相試験時に、R相T相切換えスイッチがT相側設定になっている。</li> <li>④T相試験時に、R相T相切換えスイッチがR相側設定になっている。</li> <li>⑤電流出力コードが断線している。</li> </ul>                                                                                                    | <ul> <li>①②もう一度、接続を確認し、電流出力<br/>コードを正しく接続して下さい。</li> <li>③④もう一度、継電器の試験する相と23<br/>01形のR相T相切換えスイッ<br/>チの設定をチェックして正しく設定し<br/>直して下さい。</li> <li>⑤お近くの営業所にご相談して下さい。</li> </ul> |
| <ul> <li>◆【画面No. 35】が表示される場合◆<br/>【画面No. 35】</li> <li>1. OCR(セッテイチ) TEST (AUTO)<br/>41A イジョウノ セッテイハ デ・キマセン</li> <li>☆予想される原因☆</li> <li>①継電器の瞬時電流整定値が50(A)及び60<br/>(A) である。</li> </ul>                                                                                                    | <ul> <li>①継電器の瞬時電流整定値を40(A)<br/>以下に設定して下さい。</li> <li>・2301形の電流定格 50A<br/>(3. 仕様 3.2 定電流出力 3.2.1電流<br/>定格、参照)</li> </ul>                                                  |
| <ul> <li>◆【画面No. 36】及び【画面No. 37】が<br/>交互に表示される場合◆<br/>【画面No. 36】</li> <li>1. OCR(カデンリュウ) ハンティー→ SET (AUTO)<br/>A: ゲンジ (OK) B: (OK) (OK)<br/>C: シュンジ (OK) D: ジ ケン (OK)<br/>プリンターノ カミカ ゙ アリマセン</li> <li>↓ 【画面No. 37】</li> <li>1. OCR(カデンリュウ) ハンティー→ SET (AUTO)<br/>A: ゲンジ (OK) B: (OK) (OK)<br/>C: シュンジ (OK) B: (OK) (OK)<br/>C: シュンジ (OK) D: ジ ケン (OK)<br/>カミヲ セットシ SETキーヲ オシテクタ * サ</li> </ul> |                                                                                                    |

| エラーメッセージ                                                                                                    | 対策及びチェック                                                                                                    |  |  |
|----------------------------------------------------------------------------------------------------|----------------------------------------------------------------------------------------------------|--|--|
| ☆予想される原因☆<br>①プリンター内に記録紙がありません。                                                                                       | <ul> <li>①4.2項記録紙の交換を参照し、記録紙を<br/>挿入し、再度[SETキー]を押します</li> <li>◎記録紙の入手についての問い合せは、<br/>お近くの営業所にご相談下さい。</li> </ul>                                                                                |  |  |
| <ul> <li>◆【画面No. 38】及び【画面No. 39】が<br/>交互に表示される場合◆<br/>【画面No. 38】</li> <li>1. OCR(カデンリュウ) ハンテイ -→ SET (AUTO)</li></ul> | <ul> <li>①4.2項記録紙の交換を参照し、記録紙を<br/>挿入し、再度[SETキー]を押します</li> <li>②記録紙の入手についての問い合せは、<br/>お近くの営業所にご相談下さい。</li> <li>〇MGタイプロール紙〇<br/>製品 No.8127-001<br/>形状 ロール式感熱紙<br/>全長 25m<br/>セット 6巻1組</li> </ul> |  |  |

| エラーメッセージ                                                                                                    | 対策及びチェック                                                                                                    |
|----------------------------------------------------------------------------------------------------|----------------------------------------------------------------------------------------------------|
| ◆【画面No.40】【画面No.41】【画面No.42】が<br>表示された場合。                                                                                                    |                                                                                                    |
| 【画面No. 40】<br>1. OCR(B: ドウサ ジカン ゲンジ) (AUTO)<br>セッテイチ I = 3.0 A T = 10.0<br>I × 300% = 9.0 A I × 700% = 21.0 A<br>IN T1 = ???? s IN T2 = ???? s |                                                                                                    |
| 【画面No. 41】<br>1. OCR(C: ドウサチ シュンジ) (AUTO)<br>$ \begin{array}{ccccccccccccccccccccccccccccccccccc$                                              |                                                                                                    |
| 【画面No. 42】<br>1. OCR(D:ドウサ ジカン シュンジ) (AUTO)<br>セッテイチ Is= 20 A Ts= 0.05 s<br>Is×200% = 40.0 A<br>IN ドウサ ジカン Ts= ???? A                          |                                                                                                    |
| ☆予想される原因☆                                                                                                    | ①2201形け、トリップマードとり入                                                                                                    |
| <ul> <li>① A010 MODE (ドリックユードを<br/>2301形に接続し、クリップ側を開放にし<br/>た状態で試験を行った。</li> </ul>                                                             | <ul> <li>①2301形は、ドリックコードより八<br/>力される動作信号を優先しますのでト<br/>リップコードを使用しない場合は、2<br/>301形からトリップコードを外した<br/>状態で試験を行って下さい。</li> </ul>                                                                                                    |
| <ul><li>② "AUTO MODE"でRS232C通信後</li><li>継電器の整定値を変更した。</li></ul>                                                                                | <ul> <li>②RS232C通信後(下記参照)は、</li> <li>整定値等の変更は、行わないで下さい。</li> <li>(7.3 AUTO試験方法 7.3.8項参照)</li> </ul>                                                                                                    |
|                                                                                                    | ※【画面N0.2】表示後、 [SETキー] を<br>押した状態。                                                                                                    |
|                                                                                                    | 【画面NO.2】                                                                                                    |
|                                                                                                    | 1. OCR ( $\hbar \bar{\tau}^{-}$ $\forall J_{2} \bar{\tau}^{-}$ ) TEST → SET<br>→ AUTO MODE ( $\tilde{\tau}^{-}$ ) $\tilde{\tau}^{-} \bar{\tau}^{-} \bar{\tau}$ |
|                                                                                                    | $\downarrow \downarrow \downarrow$ $[SET = -] "ON"$                                                                                                    |
| ③継電器が不良である。                                                                                                    | [314] J UN<br>③継電器が不良です。                                                                                                    |
|                                                                                                    |                                                                                                    |

| エラーメッセージ                                                                                                    | 対策及びチェック                                                                                                    |  |  |
|----------------------------------------------------------------------------------------------------|----------------------------------------------------------------------------------------------------|--|--|
| <ul> <li>◆プリンターの調子がおかしい。</li> <li>☆予想される原因☆</li> <li>①2301形、内部のコンピューターが誤動作をしている。</li> <li>②プリンターが故障した。</li> </ul> | <ol> <li>①② [FEEDキー] を押しながら、電源<br/>スイッチを"ON"にして下さい。</li> <li>注意:表示バックアップ中以外の時。</li> <li>この時、下記表示の印字を行うことを<br/>確認します。下記表示の印字を行わない<br/>時は、お近くの営業所にご相談下さい。</li> </ol> |  |  |
| !"#\$%&' 0*+, -, /0123456789: ;<>?@ABCDERG         !" #\$%&' 0 *+, -, /0123                                       | HIJKLMNPQRSTUWZ[¥] <sup>^</sup> -abcdefghijklmno<br>P省略・ · · · · · · · · · · · · · · · · · · ·                                                                     |  |  |
| ーープリンターチェ <sub>ン</sub>                                                                                            | ック印字例--                                                                                                    |  |  |

| Т                                                                               | ラーメッセージ                                                  | 対策及びチェック                                                                                                    |
|---------------------------------------------------------------------------------|----------------------------------------------------------|----------------------------------------------------------------------------------------------------|
| ◆プリントアウト<br>R/T ソウヲ<br>る場合。                                                     | により、下記(●トチュウテ <sup>*</sup><br>キリカエマシタ)表示がされ              |                                                                                                    |
|                                                                                 |                                                          |                                                                                                    |
|                                                                                 | MEMO<br><u>DATE : / /</u><br><u>PLACE :</u><br>シリアルNO. : | MUSASHI                                                                                                    |
|                                                                                 | ●トチュウデ R/T ソウヲ キリカエマ                                     | シタ<br>                                                                                                    |
| ☆予想される原因☆<br>①AUTO試験及び、MANUAL試験において<br>試験の途中で、試験する相の設定を間違いR相<br>T相切換えスイッチを切換えた。 |                                                          | <ul> <li>①試験中は、R相T相切換えスイッチを<br/>切換えないで下さい。</li> <li>間違えて、R相T相切換えスイッチを<br/>設定した場合は、[STOPキー]で</li> <li>試験を中断し、始めから試験をやり直し<br/>て下さい。</li> </ul> |
|                                                                                 |                                                          |                                                                                                    |

| エラーメッセージ                                                       | 対策及びチェック                                                                                                    |  |  |
|----------------------------------------------------------------|----------------------------------------------------------------------------------------------------|--|--|
| ◆電源スイッチ"OFF"後、各【画面No.??】<br>が、表示されない。(バックアップしない。)<br>【画面No.??】 |                                                                                                    |  |  |
| ☆予想される原因☆ ①2301形内部のバックアップ用電池が充電<br>されていない。                     | <ul> <li>①2301形内部のバックアップ用電池の充電は、電源スイッチが"ON"の時に、自動で充電される用に設計されていますが、長期間使用していないと電池が自然放電してしまいますので使用する際は、電源スイッチを"ON"にして、約10分間内蔵電池の充電を行います。</li> <li>③上記、内蔵電池の充電を行ってもバックアップを行なわない場合は、お近くの営業能にご知識下さい</li> </ul> |  |  |
| ②2301形内部のバックアップ用電池が壊れた。                                        | ②お近くの、営業所にご相談下さい。                                                                                                    |  |  |

# 10. セキュリティー・システム

10.1 セキュリティー・システム

試験中試験物に異常が生じた場合に、2301形は、本体を保護する為に、 セキュリティー・システムとして、次の様なことを装備しています。

| セキュリティー・システム                                                                                                    | 2301形の対応                                                                            |
|----------------------------------------------------------------------------------------------------|-------------------------------------------------------------------------------------|
| <ul> <li>●瞬時動作時間試験時!</li> <li>◆【画面No. 43】【画面No. 44】【画面No. 45】</li> <li>【画面No. 46】が表示される場合</li> </ul>                                                                  | ◎2301形の電流定格は、50A<br>(3. 仕様 3.2 定電流出力 3.2.1<br>電流定格参照)の為、瞬時動作時間試験<br>電流は、下記の設定となります。 |
| ①整定値20Aの場合<br>$I. OCR(D: ドウサジカン シュンジ) \rightarrow START (MANUAL)$<br>$t_{yテ} ff Is= 20 A Ts= 0.05 s$<br>$I_s \times 200\% = 40.0 A$<br>$h^{``} ウ ty` n' Ts = 0.000 s$ |                                                                                     |
|                                                                                                    | ①試験電流係数 <u>200%</u><br>試験電流 <u>40A</u>                                              |
| ②整定値30Aの場合<br>()画面No.44<br>$1.0CR(D: ) ) ひょンジ ) \rightarrow START (MANUAL)$<br>vy f f Is= 30 A Ts= 0.05 s<br>$Is \times 167\% = 50.0 A$<br>) ) vy f f Ts = 0.000 s    |                                                                                     |
|                                                                                                    | ②試験電流係数 <u>167%</u><br>試験電流 <u>50A</u>                                              |
| ③整定値40Aの場合<br>【画面No.45】<br>1. OCR(D: ドウサジカン シュンジ)→ START (MANUAL)<br>tyテ ff Is= 40 A Ts= 0.05 s<br>Is×125% = 50.0 A<br>ドウサジカン Ts = 0.000 s                            |                                                                                     |
|                                                                                                    | ③試験電流係数 <u>125%</u><br>試験電流 <u>50A</u>                                              |
| (4)整定値50Aの場合<br>1. OCR(D: ドウサジカン シュンジ) -→ START (MANUAL)                                                                                                    |                                                                                     |
|                                                                                                    | ④試験電流係数 <u>100%</u><br>試験電流 <u>50A</u>                                              |

セキュリティー・システム

| セキュリティー・システム                                                                                                    |                                                                                                 |                                                                                                    | 2301形の対応 |                                                                                       |                                                                                                    |   |
|----------------------------------------------------------------------------------------------------|-------------------------------------------------------------------------------------------------|----------------------------------------------------------------------------------------------------|----------|---------------------------------------------------------------------------------------|----------------------------------------------------------------------------------------------------|---|
| <ul> <li>★動作試験中の異常時!</li> <li>☆予想される原因☆</li> <li>① "AUTO MODE"で継電器が動作したが2301形の電流出力が停止しない。<br/>(但し、瞬時動作電流試験時)</li> <li>②継電器が不良である。</li> <li>☆セキュリティー・システム☆</li> <li>①AUTO試験、動作電流試験の継電器不良時の<br/>電流停止について。【画面No. 47】参照</li> </ul> |                                                                                                 | <ul> <li>①トリップコードを2301形に接続し、<br/>クリップ側を開放にしたままである。<br/>この時、下記表に基ずき電流出力を停止します。</li> <li>②下記表に基ずき電流出力を停止します。</li> <li>①2301形は、限時・瞬時動作電流試験時、試験物が不良等で規定の電流により接点が動作しない場合は、下記表に基づき、電流出力を停止します</li> </ul> |          |                                                                                       |                                                                                                    |   |
|                                                                                                    | 限時電流整定値<br>2.0 (A)<br>2.5 (A)<br>3.0 (A)<br>3.5 (A)<br>4.0 (A)<br>4.5 (A)<br>5.0 (A)<br>6.0 (A) | 出力電流範囲<br>1.6 ~ 2.4 (A)<br>2.0 ~ 3.0 (A)<br>2.4 ~ 3.6 (A)<br>2.8 ~ 4.2 (A)<br>3.2 ~ 4.8 (A)<br>3.6 ~ 5.4 (A)<br>4.0 ~ 6.0 (A)<br>4.8 ~ 7.2 (A)                                                     | 瞬        | 寺電流整定値<br>10 (A)<br>15 (A)<br>20 (A)<br>25 (A)<br>30 (A)<br>40 (A)<br>50 (A)<br>** 除外 | 出力電流範囲<br>8 ~ 12 (A)<br>12 ~ 16 (A)<br>16 ~ 24 (A)<br>20 ~ 30 (A)<br>24 ~ 36 (A)<br>32 ~ 48 (A)<br>設定できず<br>無試験 |   |
| 1. OCR (A<br>セッテイチ<br>I × 8                                                                                                    | A: ト゛ウサチ ケ゛ンシ゛) →<br>I = 3.0 A<br>80% = 2.40 A →<br>ト゛ウサチ ケ                                     | 【画面No.47<br>START (AUTO)<br>I ×120% = 3.60 A<br>ンシ I = ???? A                                                                                                    | ]        | ※電流表示                                                                                 | は、 <u>????</u> になります                                                                                            | 0 |

セキュリティー・システム

| セキュリティー・システム                                                                                                    |                                                                                          |                                                                    |                                                                                                    | 2301形の対応                                                                                     |                                                                                                    |  |
|----------------------------------------------------------------------------------------------------|------------------------------------------------------------------------------------------|--------------------------------------------------------------------|----------------------------------------------------------------------------------------------------|----------------------------------------------------------------------------------------------|----------------------------------------------------------------------------------------------------|--|
| <ul> <li>★動作試験中の異常時!</li> <li>☆予想される原因☆</li> <li>① "AUTO MODE"で継電器が動作したが2301形の時間計測が停止しない。</li> <li>②継電器が不良である。</li> <li>☆セキュリティー・システム☆</li> <li>①動作時間試験の継電器の不良時の試験電流停止について。【画面No.48】参照</li> </ul>                                                                                                    |                                                                                          | が<br>① トリッ<br>クフリン<br>正 下<br>記<br>② こ<br>2 3 (<br>よ<br>に<br>基<br>イ | <ul> <li>①トリップコードを2301形に接続し、<br/>クリップ側を開放にしたままである。<br/>この時、下記表に基ずき時間計測を停止します。</li> <li>②下記表に基づき時間計測を停止します。</li> <li>①2301形は、限時・瞬時動作時間試<br/>験時、試験物が不良等で規定の時間に<br/>より接点が動作しない場合は、下記表<br/>に基づき電流出力を停止します。</li> </ul> |                                                                                              |                                                                                                    |  |
| 限時時間                                                                                                    | 200%~400%                                                                                | 500%~1000%                                                         | 限時時間                                                                                                    | 200%~400%                                                                                    | 500%~1000%                                                                                                    |  |
| $\begin{array}{cccccc} 0.\ 25 & \mathrm{S} \\ 0.\ 5 & \mathrm{S} \\ 1.\ 0 & \mathrm{S} \\ 2.\ 0 & \mathrm{S} \\ 3.\ 0 & \mathrm{S} \\ 4.\ 0 & \mathrm{S} \\ 5.\ 0 & \mathrm{S} \\ 6.\ 0 & \mathrm{S} \\ 7.\ 0 & \mathrm{S} \\ 8.\ 0 & \mathrm{S} \\ 9.\ 0 & \mathrm{S} \\ 10.\ 0 & \mathrm{S} \end{array}$ | 5 S<br>5 S<br>5 S<br>7 S<br>10 S<br>13 S<br>16 S<br>20 S<br>23 S<br>26 S<br>29 S<br>32 S | 5 S<br>5 S<br>5 S<br>5 S<br>5 S<br>5 S<br>5 S<br>5 S<br>5 S<br>5 S | $\begin{array}{c} 15.\ 0\ S\\ 16.\ 0\ S\\ 20.\ 0\ S\\ 30.\ 0\ S\\ 32.\ 0\ S\\ 40.\ 0\ S\\ 50.\ 0\ S\\ 60.\ 0\ S\\ 64.\ 0\ S\\ 120.\ 0\ S\\ 128.\ 0\ S\end{array}$                                                 | 48 S<br>52 S<br>64 S<br>96 S<br>103 S<br>128 S<br>160 S<br>192 S<br>205 S<br>384 S<br>410 S  | 6 S<br>7 S<br>8 S<br>12 S<br>13 S<br>16 S<br>20 S<br>24 S<br>26 S<br>48 S<br>52 S                                                                                                    |  |
| 【画面No.48】<br>1. OCR(B: ドウサジカン ゲンジ)→ START (MANUAL)<br>セイテイチ I = 3.0 A T = 10.0<br>I × 300% = 9.0 A I × 700% = 21.0 A<br>T1 = ???? s T2 = ???? s                                                                                                    |                                                                                          |                                                                    |                                                                                                    | 長示は、 <u>????</u> に<br>上記表に於いて、<br>的作時間試験、言<br>00%・300%・400%を<br>000%は、500%・6<br>00%・1000%を意味 | なります。<br><u>200%~400%は、</u><br><u>300%~400%は、</u><br><u>300%~400%は</u><br><u>300%~400%は</u><br><u>300%~400%</u><br><u>300%~400%</u><br><u>300%</u><br><u>300%</u><br><u>30</u> |  |